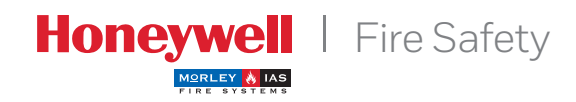

DX CONNEXION™

# Manual de utilizador

# Índice

| 1         | Introdução                               | 3   |
|-----------|------------------------------------------|-----|
| 1.1       | Avisos                                   | 3   |
| 1.2       | Modelos                                  | 3   |
| 2         | Níveis de acesso de utilizador           | 4   |
| 2.1       | Definição de nível                       | 4   |
| 2.2       | Códigos de acesso                        | 4   |
| 3         | Indicações e controlos                   | 5   |
| 3.1       | Teclado de controlo –                    | 5   |
|           | Descrição das funções                    |     |
| 3.2       | Indicações dos LEDS do painel frontal    | 6   |
| 3.3       | Indicações do visor                      | 7   |
| 3.3.1     | Condições do visor LCD – Estado normal   | 7   |
| 3.3.2     | Equipamentos do loop – Condições         | 7   |
|           | de alarma ou avaria                      |     |
| 333       | Condições do visor – outros estados      | 8   |
| 3.4       | Menús do Nível 2                         | 9   |
| 4         | Funcões do visor de Nível 1              | 11  |
| 4.1       | Condições normais                        | 11  |
| 4.2       | Condições de alarme/avaria               | 12  |
| 421       | Condições de alarme de incêndio          | 12  |
| 4211      | Alarmes de incêndio em zonas             | 12  |
| 4212      | Anular atrasos                           | 13  |
| /1 2 2    | Condiçãos do avaria                      | 12  |
| 4.2.2     | Detalhas de viser LCD                    | 1/1 |
| 4.2.2.1   | Condiçãos do tosto                       | 1/1 |
| 4.2.3     | Condições de teste                       | 15  |
| 4.2.4     | Condições de anutação                    | 10  |
| 4.3       | Condições de avaria da                   | 10  |
|           | fonte de alimentação                     |     |
| 4.4       | Lista de abreviaturas dos equipamentos   | 16  |
| 5         | Menu de Nivel 2/Funções de controlo      | 17  |
| 5.1       | Funções do Visor                         | 17  |
| 5.2       | Funções de controlo                      | 17  |
| 5.2.1     | Silenciar/Reactivar sirenes              | 18  |
| 5.2.2     | Rearme de sistema                        | 18  |
| 5.2.3     | Ampliar atraso                           | 18  |
| 5.2.4     | Ver zonas em alarme                      | 18  |
| 5.2.5     | Evacuação                                | 18  |
| 5.3       | Funções do menú de Nível 2               | 19  |
| 5.3.1     | Teste                                    | 20  |
| 5.3.1.1   | Teste de LEDS                            | 20  |
| 5.3.1.2   | Teste visor LCD                          | 20  |
| 5.3.1.3   | Teste do Besouro                         | 21  |
| 5.3.1.4   | Teste de zonas                           | 21  |
| 5.3.1.4.1 | Introdução                               | 21  |
| 5.3.1.4.2 | Configuração/Interrupção de              | 21  |
|           | testes de zonas individuais              |     |
| 5.3.1.4.3 | Interrupção dos testes de todas as zonas | 22  |
| 5.3.1.5   | Teste de saídas (Nível de acesso 3)      | 22  |
| 5.3.2     | Ajustar o relógio                        | 22  |
| 5.3.2.1   | Alterar a data e hora                    | 22  |

| 5.3.3   | Anular/Habilitar                    | 23    |
|---------|-------------------------------------|-------|
| 5.3.3.1 | Anular/Habilitar zonas completas    | 23    |
| 5.3.3.2 | Anular/Habilitar equipamento        | 24    |
|         | e pontos individuais                |       |
| 5.3.3.3 | Anular/Habilitar grupos             | 25    |
| 5.3.3.4 | Anular/Habilitar circuitos          | 25    |
|         | de saída específicos                |       |
| 5.3.3.5 | Anular/Habilitar entradas locais    | 26    |
| 5.3.4   | Modo ver                            | 27    |
| 5.3.4.1 | Ver equipamentos                    | 27    |
| 5.3.4.2 | Ver histórico de eventos            | 28    |
| 5.3.4.3 | Ver avarias                         | 28    |
| 5.3.4.4 | Ver anulações                       | 29    |
| 5.3.4.5 | Ver informação de manutenção        | 29    |
| 5.3.4.6 | Ver o contador de alarmes           | 29    |
| 5.3.4.7 | Ver tensões                         | 30    |
| 5.3.4.8 | Ver informação do sistema           | 30    |
| 5.3.5   | Anular/Habilitar modo horário       | 31    |
| 5.3.6   | Anular/Habilitar atrasos            | 32    |
|         | (padrões) de saída                  |       |
| 6       | Funcionamento do modo dia com atras | so 33 |
| 6.1     | Atraso 1                            | 33    |
| 6.2     | Atraso 2                            | 34    |
| 7       | Chave e teclas de função            | 35    |
| 7.1     | Chave                               | 35    |
| 7.2     | Teclas de função                    | 35    |
| 8       | Funções de programação de Nível 3   | 36    |
| 9       | Manutenção/Inspecção                | 36    |
| 9.1     | Inspecção/Teste                     | 36    |
| 9.1.1   | Verificações diárias                | 36    |
| 9.1.2   | Verificações semanais               | 36    |
| 9.1.3   | Verificações mensuais               | 36    |
| 9.2     | Exemplo de livro de registo         | 37    |

# Figuras

| Figura 1 | Indicadores e controlos  | 5  |
|----------|--------------------------|----|
| Figura 2 | Chave e teclas de função | 35 |

# Tabelas

| Tabela 1 | Funções das teclas de controlo          | 5  |
|----------|-----------------------------------------|----|
| Tabela 2 | Teclas de controlo interactivas         | 6  |
|          | e alfanuméricas                         |    |
| Tabela 3 | Funções dos LEDS                        | 6  |
| Tabela 4 | Abreviaturas do tipo de equipamento     | 16 |
| Tabela 5 | Funções do menú de utilizador           | 19 |
| Tabela 6 | Leituras de tensão / valores analógicos | 30 |
| Tabela 7 | Dados de contacto do livro de registo   | 37 |
|          |                                         |    |

# 1 Introdução

# 1.1 Avisos

- O material e as instruções contidos neste manual forão revistos atentamente e com precisão pelo que deverão ser correctos. No entanto, o fabricante declina toda a responsabilidade relativamente a imprecisões e reserva o direito a modificar este documento sem aviso prévio.
- Estas instruções cobrem o uso e funcionamento das centrais de alarme de incêndio da série DX Connexion. Consulte o Manual de Produto se deseja informação sobre como instalar, programar e manter o sistema.

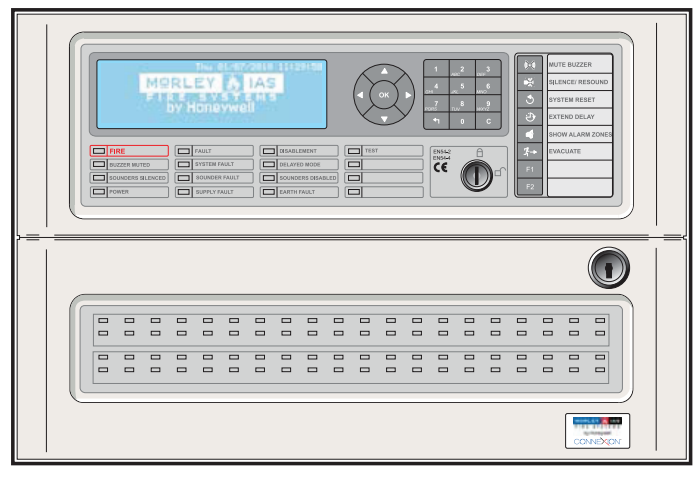

DXc1: Central de 1 loop

## Para versão de soft. v.1.02 ou superior.

• Las centrales DXc1, DXc2 y DXc4 disponen de 1, 2 y 4 lazos para instalar equipos analógicos compatibles.

# 1.2 Modelos

- As centrais de deteção de incêndios da série Connexion encontram-se disponíveis em dois tamanhos de caixas: uma caixa pequena para as versões de 1 loop e uma caixa de tamanho médio para as versões de 2 ou 4 loops.
- Cada central pode ter até 80 zonas de deteção de incêndio.

**Nota:** Quando uma central faz parte de uma rede, os números de zona são repartidos entre todas as centrais da rede (zonas de rede). O número de zonas disponível para cada central reduz-se.

**Nota:** As centrais acima são apresentamse com os 80 leds de zonas de incêndio e as chaves. (equipamentos opcionais).

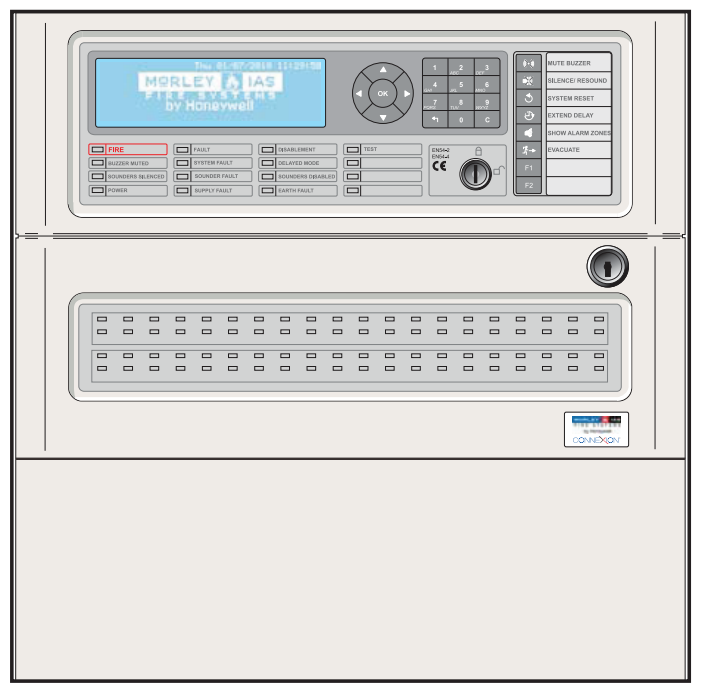

DXc2: Central de 2 loops ou DXc4: Central de 4 loops

# 2 Níveis de acesso de utilizador

# 2.1 Definição de nível

- As centrais de detecção de incêndios DX Connexion possuem três níveis de acesso para o utilizador: Nível 1, Nível 2 e Nível 3.
- Nos três níveis, o visor LCD é o indicador principal do estado da instalação e proporciona informação detalhada sobre qualquer alarme de incêndio, avaria, teste ou indicação dos pontos anulados. Os LEDS de zona, se estão instalados, indicam o local de qualquer alarme de incêndio.
- NÍVEL DE UTILIZADOR 1 Os LEDs e o Visor LCD estão operativos. A função da tecla SILENCIAR BESOURO está activa. A tecla de função VER ZONAS DE ALARME também pode estar operativa neste nível.
- NÍVEL DE UTILIZADOR 2 Todas as teclas de controlo estão activas e alguns parâmetros e funções do sistema podem ser modificados. Para aceder ao Nível 2 deve introduzir um código ou utilizar a chave, se estiver instalada e configurada para esta função.
- NÍVEL DE UTILIZADOR 3 Todas as teclas de controlo estão activas e pode configurar e programar o o sistema. Para aceder ao Nível 3, deve introduzir um código. O nível de utilizador 3 está destinado a instaladores e técnicos de manutenção.
- Todas as indicações obrigatórias que não devem ser ocultadas durante uma condição de alarme são mostradas através de LEDs. Estes LEDs indicadores mostram os alarmes de incêndio por zona.
- É possível visualizar as restantes condições, como por exemplo, pontos em alarme,

# 2.2 Códigos de acesso

- Podem ser programados até 10 códigos de acesso para o NÍVEL DE UTILIZADOR 2 na central.
- Os códigos de acesso de NÍVEL DE UTILIZADOR 2 podem ser criados ou modificados no NÍVEL DE Utilizador 3. Os códigos de acesso do NÍVEL DE UTILIZADOR 2 não permitem ter acesso às funções de NÍVEL DE UTILIZADOR 3.

# 3 Indicações e controlos da Connexion

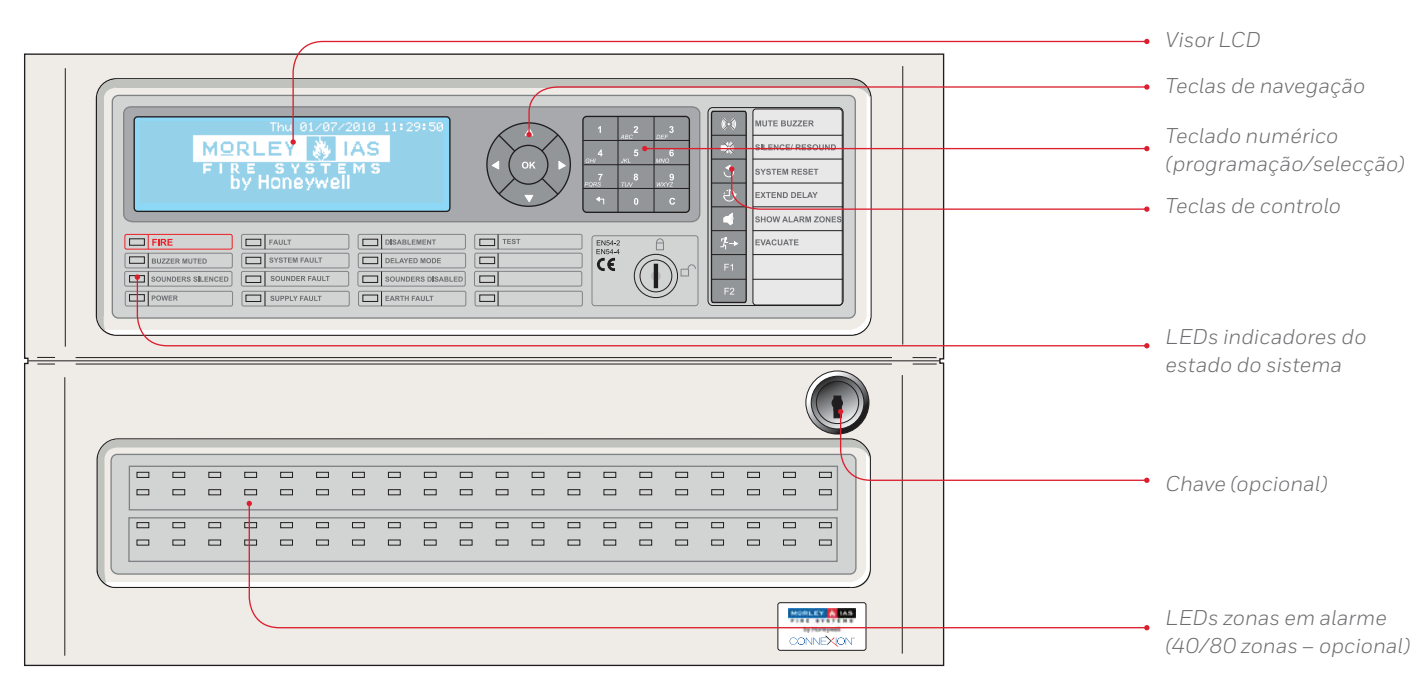

Figura 1 – Indicadores e controlos

# 3.1 Teclas de controlo – Descrição das funções

 As teclas de controlo de utilizador estão anuladas no Nível de utilizador 1, excepto a função da tecla SILENCIAR BESOURO. Ao pressionar qualquer outra tecla ou teclado numérico o visor LCD solicita que seja introduzido o código de acesso de Nível 2. Introduza então o código de acesso ou accione a chave (se estiver instalada e configurada para aceder ao nível de utilizador 2) para activar as teclas de controlo.

| DESCRIÇÃO TECLA     | SIMBOLO      | FUNÇÃO                                                                                                    |
|---------------------|--------------|----------------------------------------------------------------------------------------------------|
| SILENCIAR BESOURO   | (K)          | Prima esta tecla para silenciar o besouro interno.                                                                                   |
| SILENCIAR/REACTIVAR | <b>N</b>     | Prima para silenciar TODAS as sirenes activadas. Volte a premir para reactivar todas as sirenes.                                     |
| REARME              | ٢            | Prima para cancelar todas as condições de alarme/avaria e rearmar o sistema.                                                         |
| ATRASOAMPLIADO      | Ċ            | Se a central está configurada para 2 atrasos, prima para iniciar o temporizador do segundo atraso e ampliar o tempo de investigação. |
| VER ZONAS DE ALARME |              | Mostra informação sobre os alarmes de incêndio. Se existe mais de uma zona em<br>alarme, mostra a ordem das zonas em alarme.         |
| EVACUAÇÃO           | <i>1</i> ¦-→ | Prima para activar TODAS as saídas de sirene, isto é, evacuação do edifício manualmente.                                             |
| TECLA DE FUNÇÃO 1   | F1           | Tecla de função. Programável por exemplo como Disparo de zona, Disparo de sirenes,<br>Inicio ou fim do modo horário.                 |
| TECLA DE FUNÇÃO 2   | F2           | Tecla de função. Programável por exemplo como Disparo de zona, Disparo de sirenes,<br>Inicio ou fim do modo horário.                 |

Tabela 1 – Funções das teclas de controlo

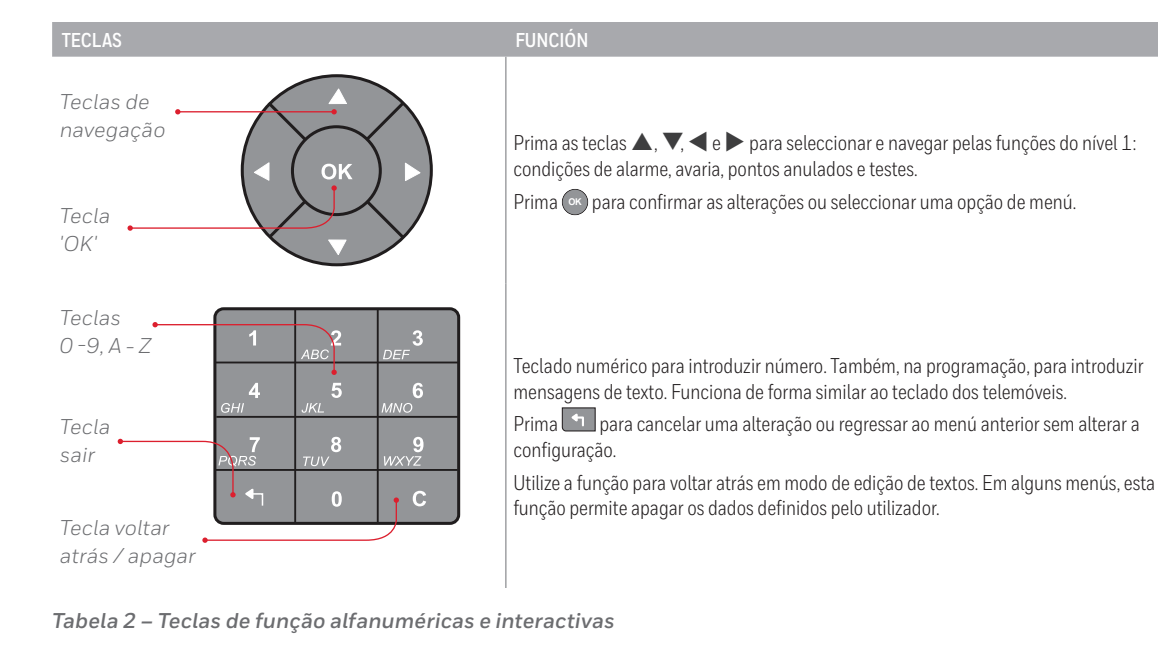

# 3.2 Indicações dos leds do páinel frontal

| LED                                    | COR      | FUNÇÃO                                                                                      | COMO "LIMPAR" A INDICAÇÃO                                                                                        |
|----------------------------------------|----------|---------------------------------------------------------------------------------------------|----------------------------------------------------------------------------------------------------|
| FOGO                                   | Vermelho | A central detectou um alarme de incêndio.                                                   | Corrigir a causa do alarme e rearmar a central.                                                                  |
| BESOURO SILENCIADO                     | Amarelo  | Foi aceite um alarme ou avaria e foi silenciado o besouro interno.                          | Corrigir a causa do alarme e rearmar a central.                                                                  |
| SIRENES SILENCIADAS                    | Amarelo  | As saídas de sirenes foram silenciadas.                                                     | Corrigir a causa do alarme e rearmar a central.<br><b>NOTA:</b> Premir SILENC./REACT. para reactivar<br>sirenes. |
| ALIMENTAÇÃO                            | Verde    | FIXO: Indica a presença de alimentação<br>(rede ou baterias).                               | Não aplicável.                                                                                                   |
| AVARIA                                 | Amarelo  | A central detectou uma avaria.                                                              | Corrigir a causa da avaria e rearmar a central.                                                                  |
| AVARIA CPU                             | Amarelo  | Foi rearmado o CPU ou existe uma avaria no CPU .                                            | Corrigir o problema e, se for pertinente, realizar um rearme da central.                                         |
| AVARIA NA SIRENE                       | Amarelo  | Indica uma avaria nos circuitos de saída de sirenes.<br>(cabos ou placa)                    | Corrigir a causa da avaria e rearmar a central.                                                                  |
| AVARIA ALIMENTAÇÃO                     | Amarelo  | Há um problema com F.A, baterias ou entrada<br>de alimentação.                              | Corrigir a causa da avaria e rearmar a central.                                                                  |
| ANULADO                                | Amarelo  | Parte do sistema, entrada ou saída,<br>foi anulado manualmente.                             | Habilitar equipamentos.<br>Consulte função anular.                                                               |
| ATRASO                                 | Amarelo  | O sistema está a funcionar com atrasos nas saídas de sirenes e estes atrasos estão activos. | Indicação automática que se pode apagar.<br>Consultar o Modo de detecção.                                        |
| SIRENES ANULADAS                       | Amarelo  | Foram anuladas as sirenes.                                                                  | Consulte função anular.                                                                                          |
| TESTE                                  | Amarelo  | Sistema em modo de teste.<br>O visor mostra zonas em teste.                                 | Cancelar/parar teste quando termine.                                                                             |
| ALARME NA ZONA<br>(SE LEDS INSTALADOS) | Vermelho | FIXO: A zona está em alarme de fogo.                                                        | Corrigir a causa o alarme e rearmar a central.                                                                   |

Tabela 3 – Funções dos LED

# 3.3 Indicações do visor

- O Visor de cristal líquido (LCD) de 240 x 64 pixels é o indicador principal do estado do sistema. O display ilumina-se facilitando a sua visualização em lugares pouco iluminados.
- Se a central se encontra numa das seguintes condições:
  - a. Alarme (fogo)
  - b. Avaria
  - c. Anulado
  - d. Teste
- O visor e os leds mostram o estado da central para cada uma destas condições. A prioridade dos eventos guarda a mesma ordem mostrado anteriormente; as indicações de alarme de incêndio (fogo) são sempre prioritárias relativamente a todos os outros eventos.

## 3.3.1 Condições do Visor LCD – Estado normal

• O Visor mostra diferentes tipos de informação dependendo do estado da central ou sistema. Com a central em estado normal, o visor apresenta um logotipo, que pode ser alterado pelo utilizador, por defeito é o logotipo da Morley-IAS, mais o dia da semana, data e hora (formato 24h), como se mostra abaixo:

|      | Mar 24/0 | 35/2011 | 16:25:56 |
|------|----------|---------|----------|
| MORL | EY 🐰     | IAS     |          |
| FIRE | SYST     | EMS     |          |
| by H | loneyw   | ell     | 8        |

## 3.3.2 Equipamentos de loop – Condições de alarme ou avaria

• O visor actualiza-se automaticamente para mostrar informação das zonas sobre o último equipamento que entrou em alarme ou avaria. No exemplo seguinte, é mostrada a avaria 2 de 2 com detalhes sobre o tipo de avaria, o equipamento em avaria e a sua localização.

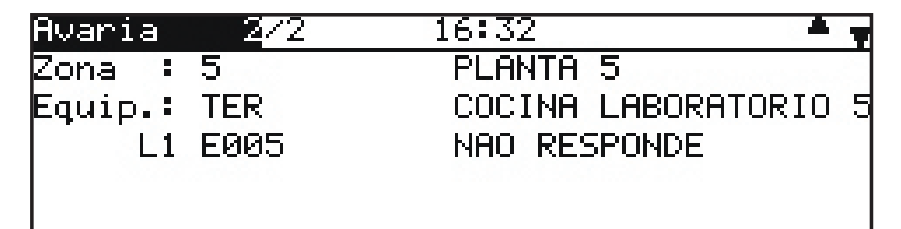

- Utilize a tecla ▶ para ver os detalhes sobre eo ponto/ equipamento individual dentro da zona afectada.
- Utilice as teclas ▲ / ▼ para ver os diferentes eventos na mesma condição.
- Utilize a tecla 🔄 para abandonar a janela de resumo.

# 3.3.2.1 Indicação de vários tipos de eventos

Quando na central existem vários tipos de eventos que não podem ser mostrados juntos, prima as teclas ◀ e ▶ para poder ver os detalhes dos eventos que estão ocultos. O exemplo mostra dois eventos de alarme (fogo) e outra condição a que se pode aceder com as teclas ◀ e ▶. As teclas ▲ / ▼ permitem ver também outros eventos do mesmo tipo que aparecem no visor.

| Primeir     | Eooo Zona         | 1  |                     | 17:17     | τī  | #Zonas  |
|-------------|-------------------|----|---------------------|-----------|-----|---------|
| 111 4 2 4 4 | - ogo zona<br>F 7 | ÷. |                     | 4 7 4 4 7 | - 1 |         |
| DICIMO      | Fogo Zona         | 2  | 125-52              | 11.11     |     | 2       |
| Fogo        | 2/2               | 17 | :13                 |           |     | · · · · |
| Zona :      | 2                 |    | PLANTA              | 2         |     |         |
| Equip.:     | LSR               |    | LABORA <sup>®</sup> | TORIO     | 21  |         |
| L1          | E003              |    |                     |           |     |         |

#### • 3.3.3 Condições do Visor – outros estados

- O visor mostra informação sobre qualquer dos eventos mencionados anteriormente seguindo o mesmo esquema e, como mínimo, incluí:
  - a. Informação da zona
  - b. Informação do equipamento
  - c. O número de zonas em alarme/avaria; o primeiro e último evento registado pela central; o número de zonas/equipamentos anulados ou as zonas em teste.

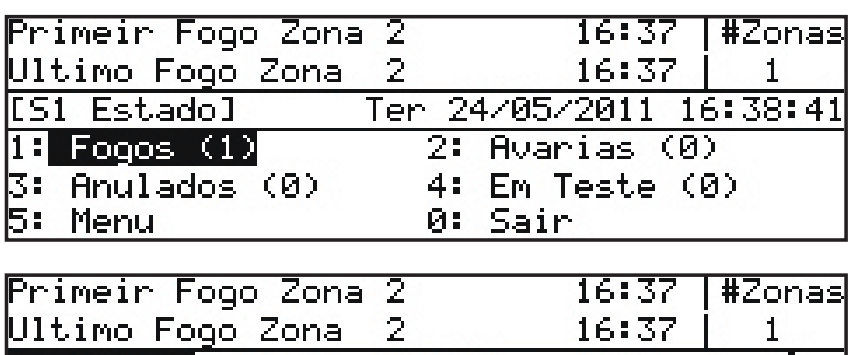

| Fogo    | 2/2  | 16:39          | <b>A</b> , |
|---------|------|----------------|------------|
| Zona :  | 2    | Planta 2       |            |
| Equip.: | MLT  | HABITACION 233 |            |
| L1      | E002 |                |            |

Para ver a informação sobre uma das condições mostradas acima, utilize as teclas ▲ / ▼ para ver eventos similares. Utilize as teclas ◀ e ▶ para movimentarse nos menús de eventos, por exemplo, alarmes, avarias, etc. No visor abaixo há duas zonas em alarme e é mostrada a primeira e última zona.

| Primeir  | Fogo Zona   | 1  |        | 17:13 | 5  | #Zonas       |
|----------|-------------|----|--------|-------|----|--------------|
| Ultimo A | Fogo Zona   | 2  |        | 17:13 | ΣÌ | 2            |
| Fogo     | <b>2</b> /2 | 17 | :13    |       |    | - <b>*</b> 7 |
| Zona :   | 2           |    | Planta | 2     |    | 5.           |
| Equip.:  | LSR         |    | LABORA | TORIO | 21 |              |
| L1       | E003        |    |        |       |    |              |

- Todas as indicações obrigatórias que não se podem anular durante uma condição de alarme de incêndio são sinalizadas através dos LEDs. Se os leds de zona estão instalados, indicam-se também os alarmes de incêndio para cada zona.
- Também se podem ver as restantes condições como pontos em alarme, avarias, zonas em teste e anulados utilizando as teclas ▲, ♥, ◀ e ▶ no Nível de utilizador 1 (ver o capítulo 3.3.2.1).
- Para ver a informação relativa a uma condição em particular, utilize as teclas
  ▲, ▼, ◀ e ▶ para seleccionar a condição requerida (ficará ressaltada a opção seleccionada) e prima a tecla or para seleccionar e ver mais detalhes.

# 3.4 Menús do Nível 2

- Para aceder ao Nível 2 rode a chave 90° no sentido horário, se está instalada e configurada para aceder ao nível 2, ou introduzindo o código de acesso de nível 2 e premindo a tecla .
- Se, no visor de Estado normal, se prime qualquer tecla de navegação (setas), a tecla 💽 ou qualquer tecla alfanumérica, é mostrado o seguinte menú:

| [Estado]               | Qua 25/05/2011 10:21:32 |
|------------------------|-------------------------|
| 1: Fogos (0)           | 2: Avarias (0)          |
| 3: Anulados (0)        | 4: Em Teste (0)         |
| 5: Menu                |                         |
| 199 - 17 Statistic Sty |                         |

• Se no nível 1, o utilizador pressionar uma das teclas REARME ou EVACUAÇÃO, aparecerá o seguinte menú no qual se solicita o código de acesso de nível 2 ou 3:

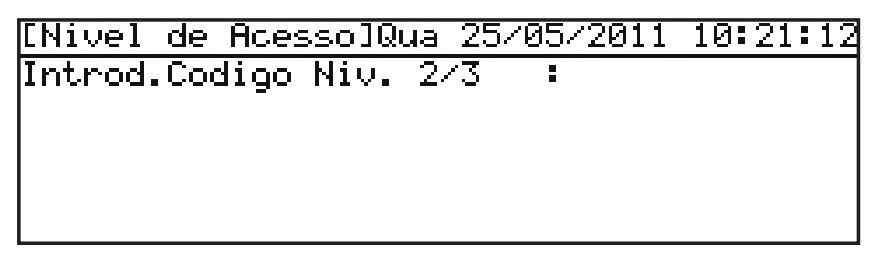

• Se, no Menu de Estado normal ou no nenú anterior, se roda a chave em sentido horário, aparecerá o seguinte menú no visor:

| [51  | Estado]      | Qua 25 | 5/05/2011 | 10:20:32 |
|------|--------------|--------|-----------|----------|
| 1:   | Fogos (0)    | 2:     | Avarias ( | 0)       |
| 3: f | Anulados (0) | 4:     | Em Teste  | (0)      |
| 5: 1 | 1enu         | 0:     | Sair      |          |
|      |              |        |           |          |
|      |              |        |           |          |

 Este menú é muito similar ao que se mostra sem ter introduzido o código de acesso ou accionado a chave. A única excepção é que nos parentisis da parte superior esquerda do visor agora se incluí informação sobre o nível de acesso do utilizador, 'U9' ou 'U0', dependendo da sua utilização um código (U0) ou a chave (U9). • Se for seleccionada a opção do menú '5:Acções' no menú de estado através de código de nível 2 (código mais tecla ), aparecerá no visor o menú de nível 2, como se mostra:

| [U0 Menu]         | Qua 25/05/2011 10:21:56 |
|-------------------|-------------------------|
| 1:Teste           | 2:Ajust.Relogio         |
| 3:Anular/Habilit. | 4:Ver                   |
| 5:Modo Horario    | 6:Atrasos Programa      |
| 7:Programacao/Niv | 3                       |
|                   |                         |

- Utilize as teclas ▲, ▼, ◀ e ▶ para se mover pelas diferentes opções e prima a tecla
  or para seleccionar a opção ressaltada ou, através do teclado numérico, introduza o número da opção requerida. O texto 'UO Acções' mostrado na parte superior esquerda do visor indica que se acedeu ao nível de utilizador 2 através de código.
- Se na parte superior esquerda, se mostra 'U9 Acções', indica que se acedeu ao nível de utilizador 2 utilizando a chave do páinel frontal.
- O esquema do resto de menús é similar.

# 4 Funções do menú de Nível 1

- No nível de utilizador 1, o visor funciona só em modo visualização com as teclas de controlo anuladas, excepto a tecla SILENCIAR BESOURO e numa condição de alarme, a tecla VER ZONAS DE ALARME.
- Se surgir uma ou mais condições de alarme de fogo, avaria, teste ou anulado, pode ver mais informação no visor utilizando as teclas de navegação.
   Os Leds mostrarão qualquer alteração no estado da central.

## Informação do evento no visor

- Neste modo, o visor mostra um resumo do estado da central que incluí o número de zonas em alarme, avaria, teste e anulado. Éste substituí o visor de "Estado normal".
- É necessária a intervenção manual do utilizador para ver informação mais detalhada.

## Indicação acústica

- FOGO (alarme) Perante eventos de alarme de fogo, o besouro activa-se de forma continua. Voltará a activar-se automaticamente (se foi silenciado) perante qualquer novo alarme.
- AVARIA Nesta condição, o besouro activa-se de forma intermitente (1 seg. activado/ 1 seg. desactivado). Voltará a activar-se automaticamente (se foi silenciado) perante qualquer nova avaria.
- O besouro interno pode ser silenciado no Nível 1, através da tecla 🖾 (SILENCIAR Besouro).

# 4.1 Condições normais

• Quando o sistema se encontra em condições normais, o led verde de Alimentação ilumina-se. O visor mostra por defeito o logotipo da Morley-IAS, a data e a hora:

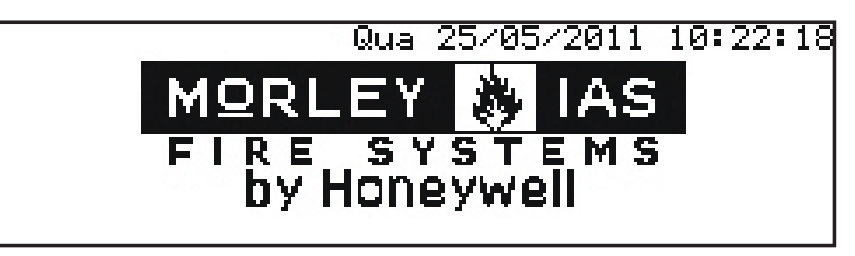

**Nota:** O logotipo que se mostra na fig. acima pode ser alterado pelo logotipo da empresa de manutenção, por exemplo, durante a colocação em serviço do sistema.

# 4.2 Condições de alarme/avaria

- Se a central detecta as condições de alarme ou avaria, o visor de "Estado normal" altera-se por um visor que contém informação sobre o tipo e número de eventos: os eventos da primeira e última zona e o número de zonas em alarme ou avaria.
- No exemplo seguinte, a central mostra informação sobre o segundo dos dois eventos de alarme de fogo, ambos na mesma zona.

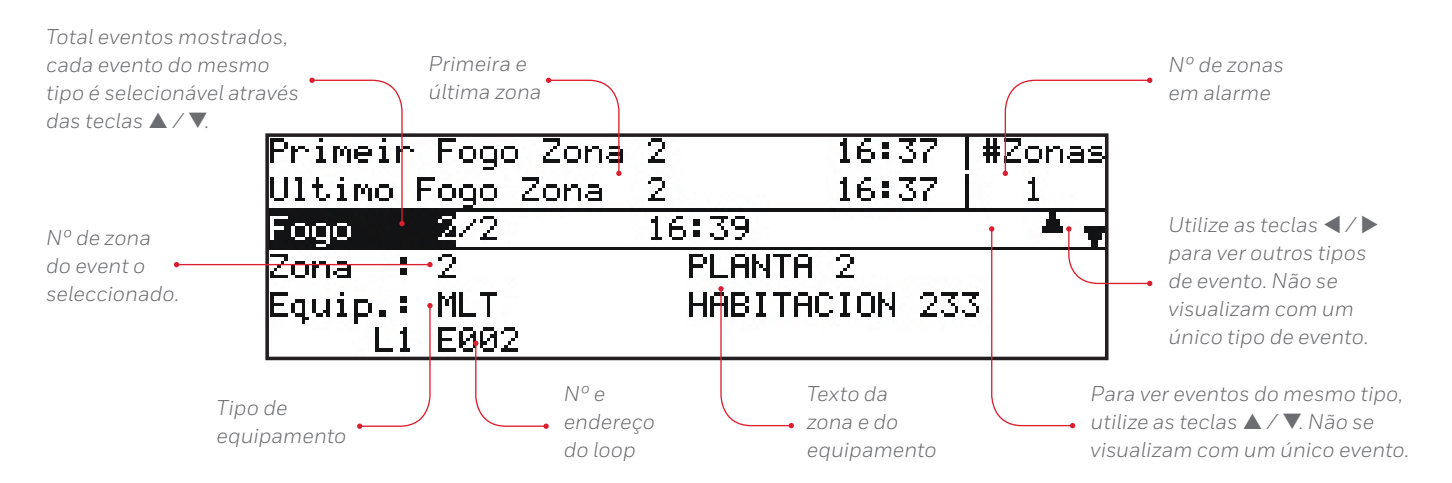

#### • 4.2.1 Condições de alarme de incêndio (fogo)

- Se a central entra em alarme, ilumina-se o Led de FOGO e, se estão instalados, também os leds das ZONAS relevantes; besouro interno activa-se. O visor mostra os detalhes do equipamento em alarme, a primeira e última zona em alarme e o número de zonas em alarme.
- Utilize as teclas ▲ / ▼ para ver os diferentes eventos.

## 4.2.1.1 Alarmes de incêndio em zonas

• Quando a central detecta um alarme na zona, o visor LCD mostra a primeira e última zona em condição de alarme. No exemplo seguinte, podem ser visualizados dois eventos de alarme (fogo) em zonas diferentes, a 1 a 3. O texto '#Zonas 2' na parte superior direita do visor confirma que foram detectados dois alarmes de fogo n duas zonas.

| Primeir | Fogo Zona | 1      | 10:16 | #Zonas |
|---------|-----------|--------|-------|--------|
| Ultimo  | Fogo Zona | 2      | 10:16 | 2      |
| Fogo    | 1/2       | 10:16  |       | ÷ .    |
| Zona :  | 1         | PLANTA | 1     |        |
| Equip.: | BOT       |        |       |        |
| L1      | E199      |        |       |        |

- O visor LCD mostra a localização da primeira e última zona (descrição com um máximo de 20 caracteres).
- Para ver outros equipamentos (pontos) em alarme, prima as teclas
  ▲ / ▼ para avançar pelos diferentes eventos. Por exemplo:

| Primeir  | Fogo Zona | 1  |         | 10:16 |    | #Zonas       |
|----------|-----------|----|---------|-------|----|--------------|
| Ultimo I | Fogo Zona | 2  |         | 10:16 | Ì  | 2            |
| Fogo     | 2/2       | 10 | :16     |       |    | - <b>•</b> • |
| Zona :   | 2         |    | PLANTA  | 2     |    |              |
| Equip.:  | LSR       |    | LABORAT | TORIO | 21 |              |
| L1       | E003      |    |         |       |    |              |

- O visor mostra o número de alarmes e o número total de equipamentos (pontos) em alarme de fogo (2), o número de zonas (1) e a descrição da zona (máximo 20 caracteres), o número do loop ao que está ligado o equipamento (L1), o endereço do equipamento no loop (A005), o tipo de equipamento (OPT), a hora em que o equipamento entrou em alarme (09:01) e a localização (máximo 20 caracteres) do equipamento.
- Para ver outros pontos em alarme de fogo, prima as teclas ▲ / ▼.

Nota: As setas 🔼 não aparecem quando só existe um evento.

• Prima a tecla 🔄 para abandonar este visor e mostrar as opções do menú de Nível 1.

## 4.2.1.2 Anular atrasos

- A gama de centrais Connexion podem ser configuradas para poder funcionar com atrasos nas saídas. Neste caso, deve ser instalado um botão manual (PUL) próximo da central.
- Para anular qualquer atraso e activar imediatamente as sirenes e outros equipamentos de saída de alarme de incêndio, parta o vidro do botão manual.

## 4.2.2 Condições de avaria

 Se a central detecta uma avaria, o led de AVARIA ilumina-se em conjunto com outros leds para sinalizara referida condição. O besouro interno activa-se de forma intermitente e no visor é mostrada informação sobre a avaria. Dependendo do tipo de avaria pode ser mostrado outro tipo de indicações (ver abaixo).

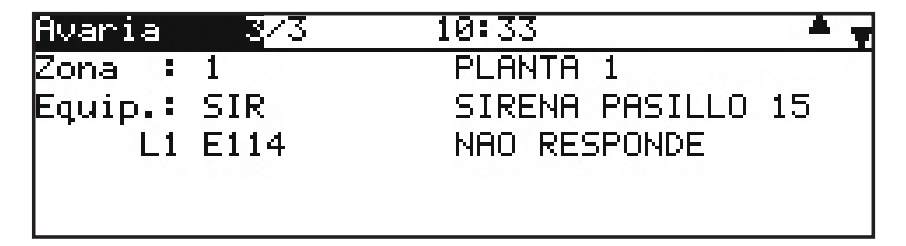

- Para ver outras avarias, prima as teclas ▲ / ▼ para avançar pelos eventos.
- No exemplo seguinte, a central detectou 2 avarias; o visor mostra os detalhes da última.

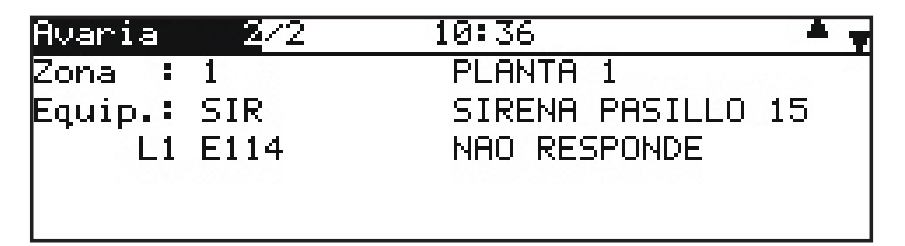

• Prima a tecla 🔄 para mostrar o menú de Nível 1

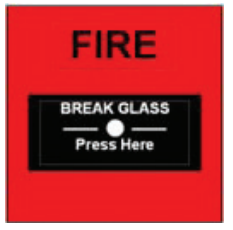

## 4.2.2.1 Detalhes do visor LCD

- As avarias da central e das zonas (pontos) são mostrados no visor por ordem cronológica, da mesma forma que os alarmes de fogo.
- No exemplo seguinte, o 'Fallo nivel equipo' no endereço 4 do loop 1 é indicado como avaria 2 de 2. Se existir mais do que uma avaria, utilize as teclas para ver os restantes eventos.

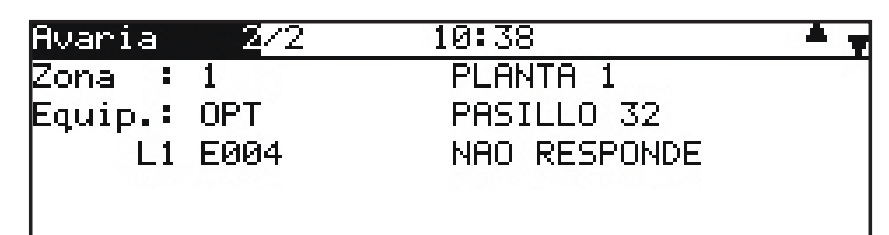

• Prima a tecla 🔄 para voltar ao menú de Nível 1.

## 4.2.3 Condições de teste

- Se as zonas foram configuradas para entrar em modo de teste (isto é, teste semanal), o LED de TESTE ilumina-se.
- O visor mostrará o número de testes activos na central, como no exemplo seguinte:

| [S  | 1 Estado]    | Qua 25/05/2011 10:41:13 |
|-----|--------------|-------------------------|
| 1:  | Fogos (0)    | 2: Avarias (0)          |
| 3:  | Anulados (0) | 4: Em Teste (2)         |
| 5:  | Menu         | 0: Sair                 |
| 100 |              |                         |
|     |              |                         |

- Para ver mais informação relativamente à localização dos testes, utilize as teclas de navegação para marcar a opção 4: EM TESTE e prima a tecla ou utilize o teclado numérico e prima a tecla 4.
- No exemplo seguinte, são mostrados os detalhes sobre as duas zonas em teste: as zonas que estão a ser testadas, sem sirenes, e a sua localização.

| EM TE       | STE   | ÷ ,         |
|-------------|-------|-------------|
| Zona        | 1 - 2 | Sirenes OFF |
| Zona        | 1     | PLANTA 1    |
| Zona        | 2     | PLANTA 2    |
| 0.000000000 |       |             |
|             |       |             |

- Prima a tecla 🔄 para voltar ao menú de Nível 1.
- Se for seleccionada uma opção de menú quando não existem eventos, não se mostra mais informação e, no visor, aparece uma mensagem de aviso, normalmente como nos exemplo seguinte:

| [[51 | . Estado | ] Qua 25/05/201   | l1 10:42:35 |
|------|----------|-------------------|-------------|
| 1:   | Fogos (  | ali 7: Ausrise    | (0)         |
| 3:   | Anulado  | Estado do sistema | e (2)       |
| 5:   | Menu     | não existem fogos |             |
|      |          |                   |             |

## • 4.2.4 Condição de anulação

• Se foram configuradas anulações de zonas, equipamentos de entrada, equipamentos de saída ou de outro tipo, o led de ANULADO ilumina-se em conjunto com outros leds para sinalizar a referida condição. O visor de 'Estado normal' incluirá o seguinte texto 'O sistema tem anulados' debaixo do logotipo da Morley-IAS.

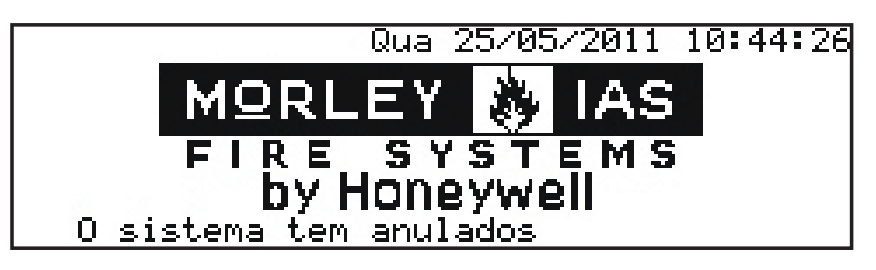

 Para ver mais informação referente às condições de anulação, utilize as teclas de navegação para marcar a opção '3: Anulado' e prima a tecla
 para seleccionar ou utilize o teclado numérico e prima a tecla '3'.

| Anulado 1/2          | ÷        |
|----------------------|----------|
| Ver TODOS Anulados ( | 1>       |
| TUDO Zona 2          | PLANTA 2 |
|                      |          |
|                      |          |
|                      |          |

O exemplo anterior mostra que a zona 2 foi anulada completamente. Prima or para mostrar informação sobre o equipamento anulado. Se existe mais de um equipamento anulado, utilize as teclas ▲ / ▼ para ver os restantes equipamentos.

| Anulado | na Zona | а 2 | 1/3            | - <b>*</b> 7 |
|---------|---------|-----|----------------|--------------|
| L1      | E002    | MLT | HABITACION 233 |              |
| L1      | E003    | LSR | LABORATORIO 21 |              |
| L1      | E116    | BOT | CCF 212        |              |
| 0.000   |         |     |                |              |
|         |         |     |                |              |

• Prima a tecla 🔄 para regressar ao menú de Nível 1.

# 4.3 Condições de avaria da fonte de alimentação

- Se o fornecimento de alimentação principal AC for interrompida ou a central regista outra avaria associada com a fonte de alimentação, o led de Avaria alimentação e os leds de avaria iluminam-se. No visor, aparecem mais detalhes relativamente à avaria.
- A retroiluminação do visor LCD apaga-se.
- Se falham a entrada de alimentação principal AC e a das baterias, apagam-se o visor e os leds.
- Possíveis causas desta avaria:
  - a. FALHA 220 V
  - b. BATERIA BAIXA
  - c. BATERIA DESCARREGADA
  - d. AVARIA BATERIAS
  - e. AVARIA CARREGADOR DE BATERIAS.

## 4.4 Lista de abreviaturas

• A tabela seguinte mostra uma lista de abreviaturas de equipamentos (pontos) que aparecem no visor LCD:

| ABREVIATURA | DESCRIÇÃO                       |
|-------------|---------------------------------|
| CO          | Detector de monóxido de carbono |
| FLM         | Detector de chama               |
| ION         | Detector de fumo iónico         |
| E/S         | Módulo de entrada / saída       |
| LZR         | Detector de fumo laser          |
| PUL         | Botão manual                    |
| ОТМ         | Detector multicritério          |
| MON         | Módulo monitor                  |
| OPT         | Detector de fumo óptico         |
| REL         | Relé                            |
| SIR         | Sirene                          |
| TEM         | Detector de temperatura         |
| ZON         | Módulo monitor de zona          |

Tabla 4 – Abreviaturas de tipos de equipamento

# 5 Menu de nível 2 / Funções de controlo

# 5.1 Funções de menu

Todas as funções disponíveis no Nível 1 também estão disponíveis no Nível 2.

# 5.2 Funções de controlo

• As cinco teclas principais estão bloqueadas no Nível 1 (Nota: a tecla SILENCIAR BESOURO está sempre habilitada). Para habilitar as funções do Nível de acesso 2, prima a tecla (, qualquer tecla de navegação ou do teclado numérico e aparecerá o seguinte menu de estado:

| [S: | l Estado]    | Qua 25/05/2011 10:47:39 |
|-----|--------------|-------------------------|
| 1:  | Fogos (0)    | 2: Avarias (0)          |
| 3:  | Anulados (0) | 4: Em Teste (0)         |
| 5:  | Menu         | 0: Sair                 |
| 23  |              |                         |

• Com o teclado numérico, prima a tecla '5'. Será pedido o código ou accionar a chave para aceder ao nível 2:

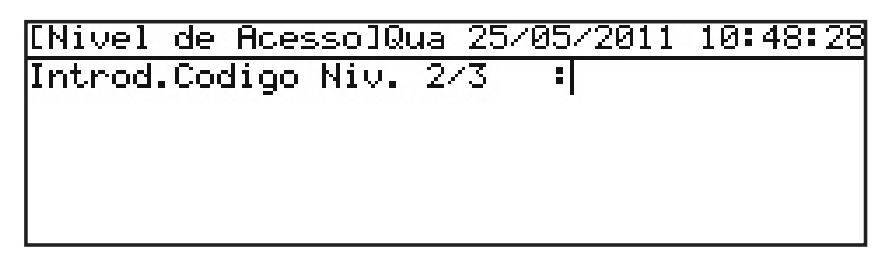

**Nota:** Se premir a tecla de controlo REARME ou EVACUAÇÃO, o texto dentro de parentises altera para 'Acesso teclado' e se for introduzido o código, o sistema rearmase ou será pedido para confirmar/cancelar a activação das saídas de sirenes.

- Com o teclado numérico, introduza o código de Nível 2 (por defeito, o código é 1234). Cada dígito introduzido aparece no display como um '\*'. Após introduzidos os quatro dígitos, prima a tecla . Se introduzir un dígito que não for correcto, prima a tecla para apagálo e tente novamente. Não prima a tecla , já que abandonaria este menú. Também pode rodar a chave 90° em sentido horário, se está instalada, para aceder ao Nível 2.
- Se código for correcto, o visor mostra o menú de estado de Nível 2:

| [UØ Menu]         | Qua 25/05/2011 10:48:56 |
|-------------------|-------------------------|
| 1:Teste           | 2:Ajust.Relogio         |
| 3∶Anular∕Habilit. | 4:Ver                   |
| 5:Modo Horario    | 6:Atrasos Programa      |
| 7:Programacao/Niv | J3                      |
|                   |                         |

- O acesso al Nível 2 permanecerá habilitado durante 10 minutos (progamável até 60 minutos). No final deste período, o menú regressará ao seu 'Estado normal'.
- Prima a tecla de controlo adequada para realizar a acção requerida.

• Se o código introduzido não for correcto ou não for introduzido nenhum código, aparecerá a seguinte mensagem:

• Prima a tecla 🔄 para regressar ao de menú de Estado

**Nota:** O código alfanumérico de 8 dígitos que aparece na última linha é um código de controlo e só é relevante no Nível de acesso 3.

• Também, se o painel frontal possuir chave e se esta estiver programada para habilitar o nível de acesso 2, introduza a chave e rode-a 90° no sentido horário para aceder às funções de Nível 2.

## 5.2.1 SILENCIAR/REACTIVAR SIRENES

Para silenciar as saídas de sirene, prima a tecla SILENCIAR/REACTIVAR. Para reactivar todas as saídas de sirenes silenciadas, prima a tecla SILENCIAR/REACTIVAR outra vez.

## 5.2.2 REARME

Para rearmar a central de uma condição de alarme ou avaria, em primeiro lugar deve corrigir e rectificar o problema e de seguida, premir a tecla REARME. Para evitar que se registem avarias de equipamentos defeituosos, anulo o equipamento. Consulte o menú Anular/Habilitar.

## 5.2.3 ATRASO AMPLIADO

Se o sistema está programado para funcionar com o Modo dia com atraso, a central indicará o alarme mas não activará as saídas de forma imediata (sirenes ou relés). Prima a tecla ATRASO para aceitar o alarme e iniciar a fase de investigação. Consulte o Capítulo 6. Modo dia com atraso se deseja mais informação.

## 5.2.4 VER ZONAS DE ALARME

Quando a central tem mais de uma zona em alarme de fogo, se premir VER ZONAS DE ALARME, os detalhes por evento são substituídos por uma lista de todas as zonas em alarme.

## 5.2.5 EVACUAÇÃO

Para activar todas as saídas de sirene e a evacuação do edifício, prima a tecla EVACUAÇÃO.

# 5.3 Funções do menú de Nível 2

• Prima qualquer tecla da central mostrada de seguida para ver no visor as funções do menú de Nível 1.

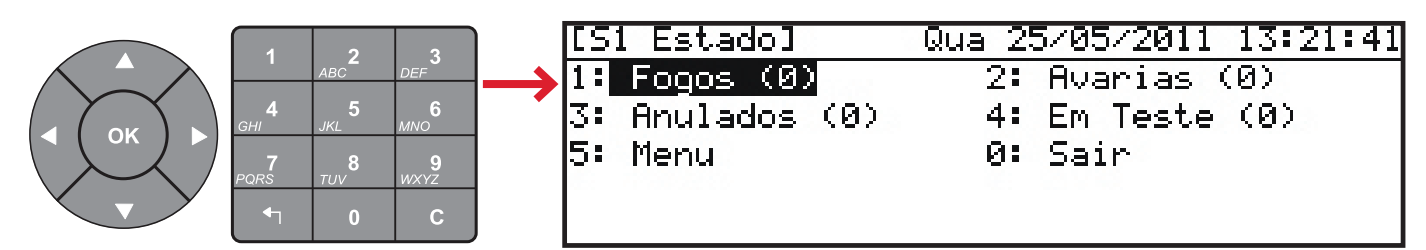

 Para aceder aos menús do Nível 2, prima a tecla '5' do teclado numérico, introduza o código de acesso de Nível 2 e em seguida, prima a tecla or.

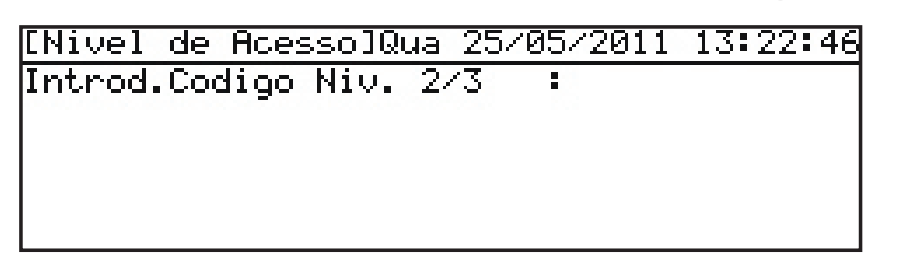

 Também, se o painel frontal possuir uma chave e estiver configurada para habilitar o acesso ao Nível 2, introduza a chave e rode 90o no sentido horário antes de seleccionar qualquer opção do menú de Nível 2. Se pressionar '5', aparecerá o menú de Nível 2. Se utilizar a chave, o menú de Nível 2 é o mesmo, a única diferençaa é que na parte superior esquerda, no lugar de 'UO', aparece 'U9':

| [U0 Menu]         | Qua 25/05/2011 13:23:09 |
|-------------------|-------------------------|
| 1:Teste           | 2:Ajust.Relogio         |
| 3:Anular/Habilit. | . 4:Ver                 |
| 5:Modo Horario    | 6:Atrasos Programa      |
| 7∶Programacao⁄Ni≀ | ,3                      |

| FUNÇÃO             | DESCRIÇÃO                                                                                                    |
|--------------------|----------------------------------------------------------------------------------------------------|
| TESTE              | Permite ao utilizador testar diferentes partes do sistema. Podem ser realizados os seguintes testes:                                                                                                    |
|                    | LEDs – O teste de Leds verifica automaticamente todos os leds de estado e leds de zona um a um.                                                                                                    |
|                    | LCD – Testa o visor alfanumérico.                                                                                                    |
|                    | Besouro - Teste o besouro interno.                                                                                                    |
|                    | <b>Zonas</b> – Realiza um 'Teste de equipamentos' numa ou mais zonas. Se o teste é realizado 'Com sirenes', activam-se todas as saídas de sirene de forma continua sem ter em conta a MATRIZ DE CONTROLO/PADRÕES. |
|                    | Saídas – Testa as saídas de sirene e relé (não está disponível no Nível 2 de acesso a utilizadores).                                                                                                    |
| RELÓGIO            | Para alterar a data e hora da central.                                                                                                    |
| ANULAR/HABILITAR   | Para anular zonas, equipamentos, grupos, saídas, modo horário, atrasos de saída e entradas locais.                                                                                                    |
| VER                | Para ver equipamentos, histórico, avarias e outras condições do sistema.                                                                                                    |
| MODO DIA           | Activa ou anula a função de Modo dia.                                                                                                    |
| ATRASO PROGRAMAS   | Activa ou anula os atrasos de evacuação (utilizando padrões/linhas de matriz).                                                                                                    |
| PROGRAMAÇÃO (NIV3) | Esta opção necessita introduzir o código de Nível 3 e não se encontra disponível no acesso de Nível 2.                                                                                                    |

Tabela 5 – Funções do menú de utilizador

- Quando utilizar um código para aceder ao Nível 2, o acesso às funções deste nível será cancelada automaticamente passados 10 minutos (por defeito) se não se prime nenhuma tecla. Será necessário voltar a introduzir o código para voltar a habilitar as funções do menú de Nível 2. Se aceder a este nível utilizando a chave, não existe limite de tempo e os menús de Nível 2 estarão sempre disponíveis. A chave deve regressar à sua posição inicial rodando-a em sentido antihorário para cancelar o acesso ao Nível 2.
- Prim a tecla para sair manualmente do menú de Nível 2 e regressar ao menú de estado da central. Através do teclado numérico, prima a tecla '0' para abandonar o Nível 2 e regressar ao menú de 'Estado normal' da central.

## 5.3.1 Teste

 Para ver o menú de teste, certifique-se que a opção está sellecionada e prima a tecla or, ou prima a tecla '1' do teclado numérico. Aparecerá o seguinte menú de Teste:

| [UØ Teste]                | Qua 25/05/2011 | 13:23:32 |
|---------------------------|----------------|----------|
| 1:LEDs                    | 2:LCD          |          |
| 3:Besouro                 | 4:Zonas        |          |
| 5:Saídas (Niv3)           |                |          |
| 변화되고 한 명령 방법에 도 이야가 한 번째의 |                |          |

- Através do menú, podem ser realizados os seguintes testes:
  - a. Ledsdacentral
  - b. VisorLCD
  - c. Besourointerno
  - d. Equipamentos de detecção de incêndios ligados a oloop de sinalização (isto é, Teste de zonas de zonas)
  - e. Saídasdesireneeoutrosequipamentosdesaídadealarmeligadosaosistema(Níveldeacesso3)

#### 5.3.1.1 Teste de LEDS

- Para realizar o teste de LEDS, certifique-se que a opção de menú '1: LEDs' está seleccionada e prima a tecla 🐼. Também pode premir a tecla '1' do teclado numérico com o mesmo fim.
- Para terminar o teste, prima a tecla 🔄
- A central iluminará de forma sequencial todos os leds de estado e leds de zona. Também, durante o teste, no visor LCD será mostrado de forma intermitente a mensagem: 'A Testar LEDs!'. o teste finalizará de forma automática após 60 segundos.

## 5.3.1.2 Teste de visor LCD

- Para testar o visor, certifique-se que a opção '2:LCD' está seleccionada e prima a tecla 🐼. Também a pode seleccionar premindo a tecla '2' do teclado numérico.
- Para terminar o teste, prima a tecla 🔄.
- O visor LCD iluminará de forma intermitente todos os caracteres em qualquer posição do visor. O teste finalizará de forma automática após 60 segundos..

#### 5.3.1.3 Teste acústico do besouro

- Para testar o besouro, certifique-se que a opção '3: Besouro' está seleccionada e prima a tecla 💽. Também a pode seleccionar premindo a tecla '3'.
- Para finalizar o teste, prima a tecla 🔄
- O besouro activa-se de forma intermitente. O teste finalizará de forma automática após 60 segundos.

#### 5.3.1.4 Teste de zonas

- Quando as zonas foram programadas para realizar o teste (isto é, teste de zonas semanal), o LED de teste ilumina-se.
- O teste deve ser cancelado manualmente.

#### 5.3.1.4.1 Introducção

 Para testar uma ou mais zonas (Teste de equipamentos), verifique que a opção de menú '4: Zonas' está assinalada e prima a tecla or. Também, pode premir a tecla '4' do teclado numérico com o mesmo fim. Aparecerá o seguinte menú:

| [UØ Prueba Zon | a]  | Qua 25/05/2011 | 13:24:38      |
|----------------|-----|----------------|---------------|
| Rango de Zonas | :   | 01 To 02       | CAL POST AND  |
| Estado Prueba  | 1   | CENT.N/ESTÀ EM | TESTE         |
|                |     |                |               |
| 0.002442000    |     |                |               |
| OK:Edit 4      | +‡· | +:Selec        | <b>⇔:</b> Esc |

 O menú de Teste permite seleccionar uma zona ou uma gama de zonas para entrar em modo de teste. De seguida, é necessário seleccionar o tipo de teste, com ou sem sirenes. No exemplo seguinte, foram seleccionadas as zonas 1 e 2 para realizar o teste com sirenes. As sirenes activam-se durante alguns segundos sempre que se teste um equipamento.

| [UØ Prueba Zona] | Qua 25/05/2011   | 13:25:02     |
|------------------|------------------|--------------|
| Rango de Zonas : | 01 To 02         | 54400 (Child |
| Estado Prueba ᠄  | CENT.N/ESTÀ EM   | TESTE        |
|                  |                  |              |
| Intro.novo estad | o: EM TESTE SIRE | EN.ON        |
| OK:Confirm       | ‡:Edit           | ♠:Esc        |

#### 5.3.1.4.2 Configuração/Interrupção de testes de zonas individuais

- Quando aparece o primeiro menú, é indicada a primeira zona da gama de zonas que pode para realizar o teste. Por defeito, neste menú de teste ambas as zonas se mostram com o no '1', isto é, sem gama de zonas. Para alterar a zona ou especificar uma gama de zonas a testar, utilize as teclas ◄ e ▶ para seleccionar outras zonas e prima a tecla a para editar a zona seleccionada. Utilize o teclado numérico ou as teclas ▲ e ▼ para alterar as zonas que deseja testar.
- Para seleccionar novamente uma função de teste, utilize as teclas ▲, ▼, ◄ ou ▶ para seleccionar a opção 'NAO ESTA EM TESTE' e, em seguida, prima a tecla ∞ para habilitar a selecção do modo de teste: prima as teclas ▲ ou ▼ para seleccionar 'EM TESTE SIREN. ON' ou 'EM TESTE SIREN. OFF' e em seguida, prima a tecla ∞. Ficará assinalada novamente a primeira zona. Prima a tecla
  ¶ para e o menu solicitará o inicio do teste. Prima ∞ para iniciá-la. Para cancelar, prima ≦.
- Ao seleccionar uma destas opções de teste, o led de TESTE ficará iluminado.

#### 5.3.1.4.3 Interrupção de todas os teste de zonas

Para interromper todas os teste de zona de forma imediata, com a opção '4:Zonas' assinalada, prima a tecla . No display, se mostrará a mensagem: 'Parar teste?'.
 Prima a tecla . para parar o teste e abandonar o menu de teste de zonas. Para continuar com o teste, prima a tecla . e abandone o menu de Teste de zonas.

## 5.3.1.5 Teste de saídas (Nivel de acceso 3)

• Esta opção não está disponível para utilizadores de Nível 2, é necessário o uso da password para aceder ao Nível 3. Consulte o Manual de configuração se deseja mais informação.

## 5.3.2 Ajustar o relógio

• A partir do menú de Nível 2, utilize as teclas de navegação para seleccionar a opção '2:Ajuste.Relógio' e prima a tecla or para seleccionar. Também pode premir a tecla '2' do teclado numérico. Aparecerá o seguinte menú:

| [UØ Ajust.Re] | logio]     | 25/05/11 | 13:25:36        |
|---------------|------------|----------|-----------------|
| Hora: 13:25   | (mm:hh)    | 20-      |                 |
| Dia :25/05/1: | 1 (dd/mm/a | a)       |                 |
|               |            |          |                 |
| 0.000 0.000   |            |          | 2               |
| OK∶Confirm ∢  | ⊢‡+:Selec  | 0-9:Edit | , <b>⇔∶</b> Esc |

**Nota:** A central DXc1 não mostrará a data e hora actuais desde que foi ligada e aparecerão traços nos campos editáveis, tal como se mostra no menu anterior. As centrais DXc2/4 mostrarão a data e hora actuais e não é necessário editar.

#### 5.3.2.1 Alterar a data e hora

- A data e hora podem ser modificadas no menú anterior introduzindo valores numéricos nos campos 'Hora' e 'Data'. Devem ser introduzidos todos os dígitos (ver a abaixo).
- Por defeito, o cursor coloca-se no campo 'Hora' (formato 24h) no primeiro dígito editável. Utilize o teclado numérico para introduzir a hora actual. Ao introduzir um valor, o cursor move-se automáticamente para a direita. Para alterar um valor introduzido, prima a tecla capara movimentar o cursor para a esquerda; o valor introduzido previamente será substituído pelo cursor intermitente e já poderá introduzir um novo valor.
- Os zeros (0) devem introduzir em todos os campos para que o cursor se movimente para o campo seguinte. Deve introduzir um valor em cada campo, ao alterar a hora, não é necessário alterar também a data (simplesmente devem ser deixados os campos em branco) e vice-versa.
- Se a entrada não for válida, será mostrado o valor máximo válido para o campo em questão e o cursor movimenta-se para a direita. Por exemplo, se o utilizador introduz um '3' no primeiro campo de 'hora', é mostrado um '2' de forma automática.
- Para alterar de um campo para outro, entre data e hora, utilize as teclas  $\blacktriangle$  /  $\blacktriangledown$ .

## 5.3.3 Anular / Habilitar

A partir do menú de Nível 2, utilize as teclas de navegação para seleccionar a opção '3:Anular/Habilit.' e prima a tecla seleccionar. Também pode premir a tecla '3' do teclado numérico. Aparecerá o seguinte menú:

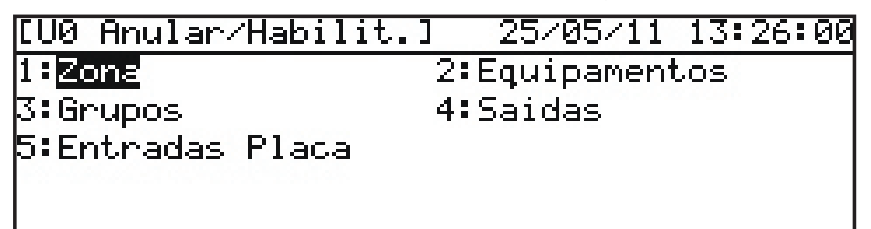

• Este menú permite ao utilizador habilitar ou anular:

| 1 | TODA UMA ZONA                | Anulam-se as entradas dos equipamentos na zona. As saídas na zona activam-se de acordo com a programação. |
|---|------------------------------|----------------------------------------------------------------------------------------------------|
| 2 | EQUIP./PONTOS<br>INDIVIDUAIS | Anulam-se as entradas e saídas do equipamento*.                                                           |
| 3 | GRUPOS                       | Anulam-se as entradas e saídas dos equipametos no grupo*.                                                 |
| 4 | SAÍDAS                       | Anulam-se os tipos de saída seleccionados paraque não se activem.                                         |
| 5 | ENTRADAS LOCAIS              | Anulam-se as entradas integradas na central.                                                              |

\* Las salidas de tipo sirena solo se pueden anular utilizando esta opción si esta función se ha programado durante la configuración de la central.

• Se selecciona qualquer destas opções de anulação, ilumina-se o led ANULADO. De forma inversa, se habilita novamente a opção, o led apaga-se, a menos que existam outras anulações activas.

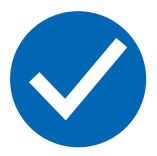

É possível anular zonas individuais, equipamentos, grupos ou saídas antes de realizar os testes ou manutenção para evitar a activação não desejada de sirenes ou outras saídas.

Se existe um equipamento avariado ou se indica uma condição de alarme erradamente, o equipamento pode ser anulado para evitar que a central registe esta condição. Nesse caso, primeiro anule o equipamento (ou zona, grupo, entrada ou saída) e em seguida, prima REARME para apagar a condição de alarme ou avaria encravada.

**Nota:** Se a condição persiste quando se apaga a anulação, isto é, quando se volta a habilitar, o alarme ou avaria ficará registado.

#### 5.3.3.1 Anular/habilitar zonas completas

- É possível anular as zonas de forma individual.
- Para anular ou habilitar toda uma zona, prima '1' e aparecerá o seguinte menú:

| [U0 Anular | ∼⁄Habilit.] | 25/05/11  | 13:26:21  |
|------------|-------------|-----------|-----------|
| Selec. Zor | na: ∢⊧:Pag  | 0-9:Num   | Zona      |
| 01:PLANTA  | 1           | :Tudo Hal | bilitado" |
| 02: PLANTA | 2           | :Tudo Ha  | bilitado  |
| 03: PLANTA | 3           | :         |           |
| 04:PLANTA  | 4           | :         |           |

Utilize as teclas ▲ e ▼ para seleccionar a zona que deseja anular e prima a tecla . Também pode utilizar o teclado numérico para introduzir o número de zona. Se o número de zona for 10 ou superior, introduza o primeiro dígito rapidamente seguido do segundo dígito. Por exemplo, para introduzir a zona 23, com o teclado numérico, prima a tecla '2', ficará seleccionada a zona 2, e logo prima a tecla '3' em menos de 0,5 segundos, ficará seleccionada então a zona 23 e não a 3.

- Utilize as teclas ◀ ou ▶ para seleccionar outra zona das que estão listadas no visor.
- Com a zona que deseja anular/habilitar seleccionada, a central pedirá que confirme a acção. O estado actual da zona é mostrada como no exemplo seguinte:

| OK:Confirm           | <b>⇔:</b> Cancel  |
|----------------------|-------------------|
| Hnular Zona 03?      |                   |
| 03:PLANTA 3          | :Tudo Habilitado  |
| [U0 Anular/Habilit.] | 25/05/11 13:31:17 |

Nota: O estado das zonas não configuradas não é mostrado no visor.

- Prima a tecla para confirmar a acção. Prima a tecla para cancelar.
  O Visor volta a mostrar o menú de Anular/Habilitar zona.
- Para seleccionar outra zona para anular/habilitar, repita o procedimento descrito anteriormente.
- Prima a tecla 🖸 para regressar ao menú de utilizador do Nível 2.

**Nota:** Ao entrar no menú de Anular/Habilitar zona, pode ser indicado no visor que uma zona está parcialmente anulada ('Anulado parte'). Esta condição deve-se ao facto que foram anulados um ou mais equipamentos/pontos de forma individual. A função de anular/habilitar só permite anular TODA uma zona ou voltar a habilitar a condição de zona parcialmente anulada (a central recorda aqueles equipamentos que foram anulados de forma individual).

#### 5.3.3.2 Anular / Habilitar equipamentos e pontos individuais

- Podem ser anulados equipamentos de detecção de forma individual.
- Para anular ou habilitar um equipamento, prima '2'; Se a central possuí 2 ou 4 loops, o utilizador deverá seleccionar o loop em que se encontra o equipamento, como no exemplo seguinte:

| [U0 Anular/Ha      | bilit.]        | 25/05/1 | $1 \ 13:31:17$ |
|--------------------|----------------|---------|----------------|
| Intr.Num.Lazo(1-2) |                |         |                |
|                    |                |         |                |
|                    |                |         |                |
|                    |                | _       |                |
| UK:Confirm         | <u>1-2</u> ‡:S | elec    | tancel €       |

- Com as teclas ▲ e ▼, seleccione o loop que contém o equipamento que deseja anular ou habilitar e prima a tecla . No visor aparecerá uma listagem com todos os equipamentos incluidos no loop seleccionado.
- O equipamento com o primeiro endereço do loop ficará assinalado. Prima a tecla or para alterar o seu estado anulado/habilitado ou utilize as teclas ▲ e ▼ para seleccionar um equipamento noutro endereço. Se conhece o endereço do equipamento, pode introduzir o endereço com o teclado numérico.

Nota: O visor só mostrará os equipamentos que estão ligados à central.

• Prima a tecla para regressar ao menú Anular/Habilitar.

Nota: Uma zona só se poderá anular ou habilitar por completo se todos os equipamentos dentro da zona estão anulados ou habilitados. Nota: As saídas de tipo sirenes só se podem anular utilizando esta opção se esta função foi programada durante a programação da central.

#### 5.3.3.3 Anular / Habilitar grupos

- Podem ter sido configurados vários equipamentos para que pertençam ao mesmo grupo. Esta função permite que todos os equipamentos dentro desse grupo possam ser anulados ou habilitados de uma só vez em vez de anular ou habilitar individualmente.
- Para anular ou habilitar um grupo de equipamentos, prima '3'. No Visor, será mostrado o primeiro grupo disponível e o seu estado actual, anulado ou habilitado. Por exemplo:

| [UØ Anul      | ar/Habilit.]    | 25/05/11 | 13:39:33 |
|---------------|-----------------|----------|----------|
| Grupo 1       | : Habilit.      |          |          |
| Grupo 2       | : Habilit.      |          |          |
|               |                 |          |          |
| 0761545373344 | 29. 52.22       |          | 16 K.    |
| OK:Edit       | <b>‡:</b> Selec |          | Cancel   |

- O primeiro grupo fica seleccionado resaltado. Utilize as teclas ▲ / ▼ para seleccionar o Grupo 2
- Prima a tecla 💿 para alterar o estado do grupo, anulado ou habilitado. Aparecerá o novo estado no visor, 'Anulado' ou 'Habilitado' e regressará ao menú anterior.
- Prima 🔄 para regressar ao menú Anular/Habilitar.

Nota: Uma zona só se poderá anular ou habilitar por completo se todos os equipamentos dentro da zona estão anulados ou habilitados. Os equipamentos incluídos num grupo estão programados nas opções do menú de 'Programação'. Nota: As saídas de tipo sirene só se podem anular utilizando esta opção se esta função foi programada durante a programação da central.

#### 5.3.3.4 Anular/Habilitar circuitos de salida específicos

- É possível anular saídas para equipamentos de alarme de incêndio (sirenes) de forma independente.
- É possível anular a salida de avaria de forma independente.
- É possível anular outras saídas de forma independente.
- Para anular ou habilitar um tipo de circuito de saída, prima '4'. No visor, é apresentado um menú com os tipos de saída. Por exemplo:

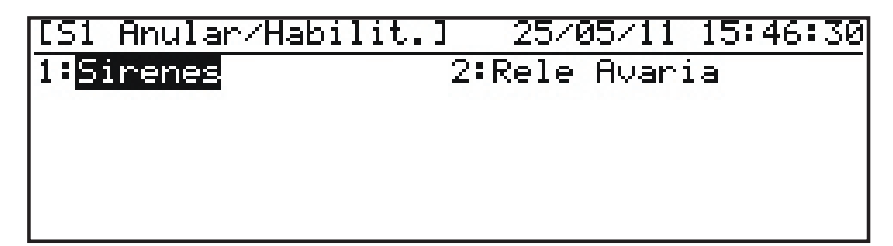

- É possível anular ou habilitar:
  - 1. TODAS as saídas de tipo sirene
  - 2. TODAS as saídas de tipo relé de avaria.

• Prima '1', '2' ou '3', de acordo com o que pretende. Se as saídas

| [S1 Anular/Habilit.] 25/05/11  | 15:47:03  |
|--------------------------------|-----------|
| Anular TODAS las SIRENES?      |           |
|                                |           |
|                                |           |
|                                |           |
| OKa Chun Chun                  | 4.4.0-1-1 |
| UKILONTIM                      | #:Cancel  |
| [[S1 Anular/Habilit.] 25/05/11 | 15:47:25  |
| Anular TD.Reles de Avaria?     |           |
|                                |           |
|                                |           |
|                                |           |
|                                |           |
|                                |           |

- Prima 💽 para anular a saída. O led de ANULADO ilumina-se para todas as saídas. Se as saídas de sirene estão anuladas, o led de SIRENES ANULADAS também ilumina-se.
- Prima a tecla 🔄 para regressar ao menú Anular/Habilitar sem realizar nenhuma alteração.
- Para voltar a habilitar as saídas anuladas, repita o processo descrito anteriormente para cada opção. Os menús são as mesmas com a única excepção que agora se solicita ao utilizador 'Habilitar' as saídas no lugar de anulá-las.
- O led de ANULADO apaga-se; se as saídas de sirene estão habilitadas, o led de SIRENES ANULADAS também se apaga.
- Prima a tecla 🔄 para regressar ao menú Anular/Habilitar sem realizar nenhuma alteração.

#### 5.3.3.5 Anular/Habilitar entradas locais

- As entradas locais incluem a chave do painel frontal (se está instalada), as teclas de função do painel frontal (F1 e F2), os circuitos de entrada supervisionados e as entradas de estado da central. O funcionamento destas entradas deve ser programado pelo instalador.
- Para anular/habilitar todas as entradas locais, prima a tecla '7'. Uma mensgem no visor indicará ao utilizador a acção adequada, de acordo com o estado actual das entradas. Por exemplo:

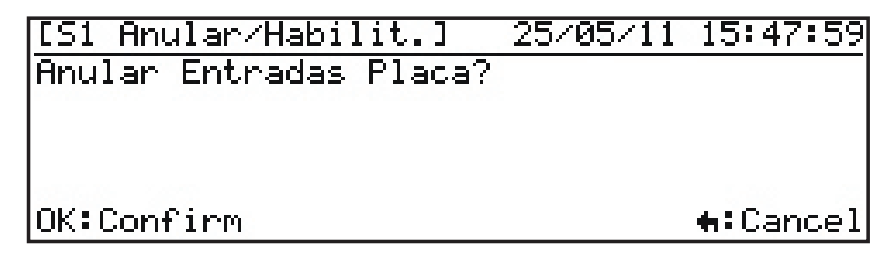

- Prima 🖝 para anular / habilitar estes circuitos de entrada.
- Prima 🔄 para cancelar e não realizar nenhuma alteração.

### 5.3.4 Modo Ver

• Para visualizar o menú Ver, prima a tecla '4'. No visor, aparecem as seguintes opções:

| [S1 Ver]       | Qua 25/05/2011 15:48:33 |
|----------------|-------------------------|
| 1:Equipamentos | 2:Historico             |
| 3:AVARIAS      | 4:ANULADO               |
| 5:Manutencao   | 6:Contador Alarmes      |
| 7:TENSOES      | 8:Info.Sistema          |
|                |                         |

- Es posible ver en pantalla:
  - 1. O valor analógico actual e outros parâmetros de funcionamento de um equipamento do loop.
  - 2. O histórico de eventos.
  - 3. As avarias registadas.
  - 4. Os pontos anulados.
  - 5. Informação sobre a manutenção.
  - 6. O contador de alarmes.
  - 7. As tensões de funcionamento e outra informação de diagnóstico da central.
  - 8. As referências e versões de software instaladas na central e nos controladores do loop.

#### 5.3.4.1 Ver equipamentos

- Esta função mostra a informação do equipamento de loop seleccionado e actualiza-se cada vez que se realiza uma leitura. A informação apresenta-se de forma diferente de acordo com o protocolo.
- Quando se "vê" o estado de cada equipamento, ilumina-se o led do equipamento desse endereço. Esta indicação pode ser útil para identificar equipamentos individuais no sistema.
- Prima a tecla '1' para seleccionar a opção de Equipamentos. Deverá seleccionar o loop requerido entre o número de loops disponíveis que mostra o visor (a não ser que seja uma central de um só loop, neste caso é mostrado directamente o primeiro equipamento do loop):

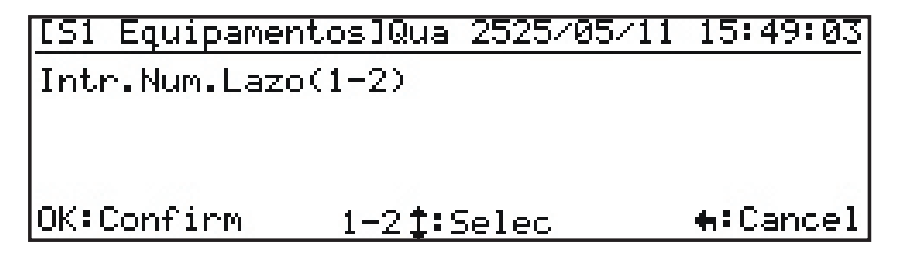

 Introduza o número de loop requerido utilizando as teclas numéricas e prima or para seleccionar. O visor mostra então a informação referente aos quatro primeiros endereços de equipamentos no loop.

| ES1 E | Equip | pament | cos] | Qua 2525/ | 05/11  | 15: | 49:03 |
|-------|-------|--------|------|-----------|--------|-----|-------|
| L1 Se | elec. | .Equip | ). i | l ■ ■ Pag | 0-9:E  | End | 121   |
| S001  | MLT   | Niv0   | Z1   | DESPACH   | 0 106  |     |       |
| S002  | MLT   | Niv0   | Z2   | HABITAC   | ION 23 | 53  | 100   |
| S003  | LSR   | NivØ   | Z2   | LABORAT   | ORIO 2 | 21  |       |
| S004  | OPT   | 33%    | Z1   | PASILLO   | 32     |     |       |

- O visor mostra informação relacionada com o equipamento seleccionado.
  O visor mostra o número de loop (L1), o endereço do equipamento, o tipo de equipamento (OPT) e o valor analógico do estado actual.
- A informação do equipamento seleccionado é significativa só para o técnico de manutenção por esse facto este manual não entra em detalhes.
- Prima 🔄 para abandonar esta menu informativo e regressar à lista de equipamentos de loop.
- Prima 🔄 novamente para regressar ao menú Ver.

## 5.3.4.2 Ver histórico de eventos

Prima a tecla '2' para ver o registro do histórico de eventos. Também pode utilizar as teclas
 ▲, ▼, ◀ ou ▶ para seleccionar 'Registo' e prima os.

No visor é mostrado a última entrada do registo, por exemplo:

| [U9 Regis | sto  | 001/999] | 25/05/11 | 15:53 |
|-----------|------|----------|----------|-------|
| ACESSO N  | IV.2 |          |          |       |
| Chave     |      |          |          |       |
|           |      |          |          |       |
|           |      |          |          |       |
|           |      |          |          |       |

- A última entrada aparece sempre como '001'. O histórico tem uma capacidade máxima de 999 entradas.
- Prima as teclas ▲ e ▼ para ver outras entradas do registo histórico.
- Prima a tecla 🔄 para abandonar o menú do histórico de eventos e regressar ao menú Ver.

## 5.3.4.3 Ver avarias

Prima a tecla '3' para seleccionar a função Ver avarias. Também pode utilizar as teclas
 ▲, ▼, ◀ ou ▶ para seleccionar 'Avarias' e premir a tecla .

No visor, mostra-se a primera condição de avaria, por exemplo:

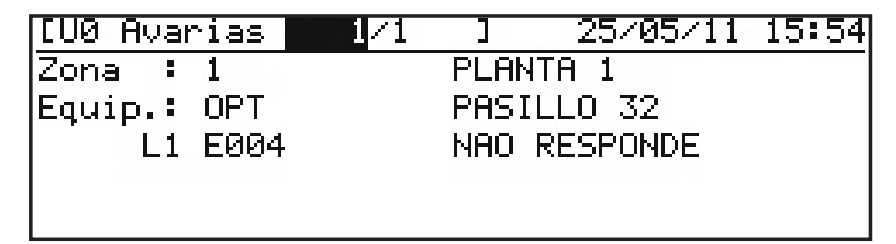

- Prima as teclas  $\blacktriangle$  /  $\blacktriangledown$  para ver outras avarias, se aplicável.
- Se não há nenhuma condição de avaria, ao seleccionar 'Avarias', aparece no visor uma mensagem para informar o utilizador que não existem avarias no sistema.
- Prima a tecla 🔄 para abandonar o menu de 'Avarias' e regressar ao menú Ver.

### 5.3.4.4 Ver anulações

• Esta função permite ao utilizador dispor de informação sobre qualquer anulação actual. Prima a tecla '4' para seleccionar a opção 'Anulado'. O visor mostra os detalhes de qualquer anulação presente. Por exemplo:

Típica anulação de zona:

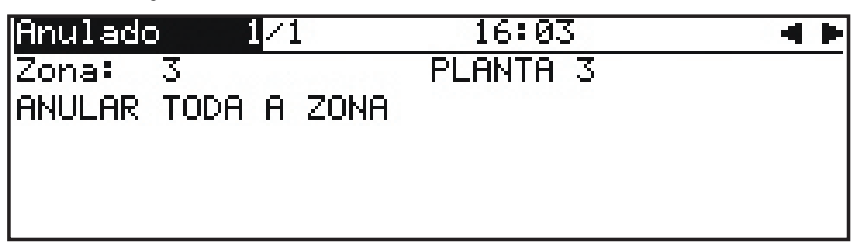

Típica anulação de saídas:

| [UØ Anulados | 2/2    | 25/05/11 | 16:07 |
|--------------|--------|----------|-------|
| ANULAR RELES | AVARIA |          |       |
|              |        |          |       |
|              |        |          |       |
|              |        |          |       |
|              |        |          |       |

- Prima as teclas ▲ / ▼ para ver outras anulações.
- Prima a tecla 🔄 para abandonar o menu de 'Anulado' e regressar ao menú Ver.

#### 5.3.4.5 Ver informação de manutenção

 Prima a tecla '5' para seleccionar a opção de Ver manutenção. No visor, será mostrada a data da próxima visita do serviço de manutenção planificada, o nome da instalação e o número de teléfone da empresa de manutenção:

| [UØ Inf.Revisao] |   | 25/05/11 16:10:45 |
|------------------|---|-------------------|
| Manutencao em    |   | 30/05/2011        |
| Telefone         | 1 | 123456789         |
| Nome             |   | Hotel Bella Vista |
|                  |   |                   |
|                  |   |                   |

• Prima a tecla 🔄 para abandonar o menu 'Manutenção' e regressar ao menú Ver.

#### 5.3.4.6 Ver o contador de alarme

- O contador incrementa cada vez que a central entra em condição de alarme de incêndio.
- É possível ver o estado do contador de alarmes actual. O contador não se pode rearmar.
- Prima a tecla '6' para seleccionar a opção de 'Contador alarmes'. No visor, será mostrado o número total de vezes que a central entrou em alarme de incêndio. Por exemplo:

| EUØ Coi | ntador | Alarr | nes] | 2570 | 95/11 | 16:11:08   |
|---------|--------|-------|------|------|-------|------------|
| Numero  | de Ala | armes | actu | ais  | 78    |            |
|         |        |       |      |      |       |            |
|         |        |       |      |      |       |            |
|         |        |       |      |      |       |            |
|         |        |       |      |      |       | tesc ⊪:Esc |

• Prima a tecla 🔄 para abandonar o menu 'Contador alarmes' e regressar ao menú Ver.

### 5.3.4.7 Ver tensões

Prima a tecla '7' para seleccionar a opção 'Ver tensões'. No visor, serão visualizados vários valores de tensão e valores analógicos (relevantes para o Nível de acesso 3).
 O primeiro menu mostra a tensão da fonte de alimentação seleccionada:

| [UØ TENSOES]     | 25/05/11 16:11:33 |
|------------------|-------------------|
| Tensao Fonte     | = 24.1 Volts ''   |
| Carregador       | = 27.1 Volts      |
| Tensao Bats.     | = 26.8 Volts      |
| Terra (Valor)    | = 246 Counts      |
| Sirene 1 (Valor) | = 167 Counts 🛛 🖷  |

• Prima a tecla ▼ para ver outros valores de tensão e analógicos, por exemplo:

| [UØ TENSOES]           |   | 25/05/11 16:11:56 |
|------------------------|---|-------------------|
| Sirene 2 (Valor) :     | = | 167 Counts 🛛 🔺    |
| Entr.Placa 1 (Valor) : | = | 193 Counts        |
| Entr.Placa 1 (Valor) : | = | 193 Counts        |
| Resist Baterias(Res) : | = | 490 mOhms         |
|                        |   |                   |

• Prima a tecla 🔄 para abandonar o menu de 'tensões' e regressar ao menú 'Ver'.

| SINAL                        | DESCRIÇÃO                                                            | VALOR   | VALOR NORMAL / (GAMA) |  |  |  |  |
|------------------------------|----------------------------------------------------------------------|---------|-----------------------|--|--|--|--|
| TENSÃO BATERIAS              | Medida de tensão de baterias                                         | Voltios | 24 (19-28)            |  |  |  |  |
| CARREGADOR                   | Medida de tensão de saída do carregador                              | Voltios | 27 (20-29)            |  |  |  |  |
| RESIST. BATERIAS             | Medida de resistência do cabo de baterias <sup>1</sup>               | mOhm    | 381 (200-500)         |  |  |  |  |
| ENTRADA PLACA 1              | Medida da condição de sinal de entrada                               | Número  | 248 (75-560)          |  |  |  |  |
| ENTRADA PLACA 2              | Medida da condição de sinal de entrada                               | Número  | 248 (75-560)          |  |  |  |  |
| SIRENE 1                     | Medida da condição do cabo de saída                                  | Número  | 165 (145-190)         |  |  |  |  |
| SIRENE 2                     | Medida da condição do cabo de saída                                  | Número  | 165 (145-190)         |  |  |  |  |
| TERRA                        | Medida da condição da terra                                          | Número  | 270 (240-300)         |  |  |  |  |
| As laituras do modição são m | As laituras da madieão são mostrados únicomento a título informativo |         |                       |  |  |  |  |

As leituras de medição são mostradas únicamente a título informativo. <sup>1</sup> A leitura de medição depende também da condição e capacidade da bateria

Tabela 6 – Leituras de tensão / valores analógicos

#### 5.3.4.8 Ver informação do sistema

 Prima a tecla '8' para seleccionar a opção 'Info. Sistema'. No visor, é mostrada o número de série da central, a referência e a versão de software instalado na central. Também mostra o protocolo do controlador do loop e a versão de software carregada no circuito do loop de sinalização. Por exemplo:

| [UØ Inf.Siste | ma]        | 25/05/        | 11   | 16:  | 12:23 |
|---------------|------------|---------------|------|------|-------|
| Num. Serie    | :4000025   | in the second | 28.5 | 1000 |       |
| Process.Princ | .:993-758- | 002           | 1.0  | 92G  |       |
| Loop          | :MIAS      |               | 7.   | .09  |       |
| 1046954       |            |               |      |      |       |
|               |            |               |      |      |       |

• Prima a tecla 🔄 para abandonar o menu 'Info. Sistema' e regressar ao menú Ver.

#### 5.3.5 Anular/habilitar o modo horário

- É possível anular manualmente (activar/desactivar) os atrasos dos modos horários.
- Os Modos de deteção podem ser Modo de investigação, Atraso 1 e Atraso 2 o Modo de sensibilidade (a sensibilidade do detector ajusta-se a certas horas do dia) o Modo de verificação de alarme (os sinais dos detectores de fumo devem ser verificados após um período de tempo configurado antes que se indique um alarme de incêndio). Todos estes modos reduzem a incidência de falsos alarmes e devem ser programados por pessoal qualificado para serem ajustados aos requisitos e uso do edificio.
- A activação normal destes modos basea-se num temporizador horário que se activa a certas horas do dia ou da noite. O temporizador pode ser anulado para que se active ou desactive de forma manual. Ao ser iniciado um modo horário, a função activa-se até que se desactive de forma automática à hora programada. Ao finalizar o modo horário, desactivase a função até que se volte a activar de forma automática à hora programada.

**Nota:** Se não há um modo horário programado, a função de anular/habilitar simplesmente activa ou desactiva o modo horário programado.

| [UØ Menu]         | Qua 25/05/2011 16:13:23 |
|-------------------|-------------------------|
| 1:Teste           | 2:Ajust.Relogio         |
| 3∶Anular∕Habilit. | 4:Ver                   |
| 5:Modo Horario    | 6:Atrasos Programa      |
| 7:Programacao/Nik | 13                      |
|                   |                         |

• Para finalizar (anular) ou iniciar (habilitar) o funcionamento do modo horário, prima a tecla '5'. O visor pedirá se o modo dia deve ser iniciado ou finalizado, dependendo do estado operativo actual. Se o modo horário está activado, como no exemplo seguinte, utilize o teclado numérico e prima '2' para seleccionar 'OFF' (NÃO) e, em seguida, a tecla os para anular o modo horário:

| [UØ Modo Horario] | 25/05/11 | 16:13:46         |
|-------------------|----------|------------------|
| 1:ON 🖌            | 2:0FF    |                  |
|                   |          |                  |
|                   |          |                  |
| OK:Confirm        |          | <b>€</b> :Cancel |

• Ao contrário, se o modo horário está anulado, utilize o teclado numérico e prima '1' para seleccionar 'ON' (sim) e prima a tecla 🞯 para habilitar o modo horário:

| [UØ Modo Horario]  | 25/   | 05/11 | 16:14:11         |
|--------------------|-------|-------|------------------|
| 1:ON               | 2:0FF | 1     |                  |
|                    |       |       |                  |
|                    |       |       |                  |
| (14) (1-14) (1-14) |       |       | 1.511 (5)        |
| OK:Confirm         |       |       | <b>+:</b> Cancel |

 Os modos de deteção (modo dia) disponíveis programam-se no Nível 3, nas funções de programação. Se não existe nenhum modo dia configurado, esta opção não tem efeito e no display se mostrará a seguinte mensagem:

| [UØ Menu]           | Qua 25/05/2011 16:15:25 |
|---------------------|-------------------------|
| 1:Tocto             | 2:Alust Pelonio         |
| 3 Nao tem Modo      | Horario conf.           |
| 5 configurado       | 1                       |
| 7 in rugi anacaozin | 11/0                    |
|                     |                         |

- Prima a tecla ∝ para iniciar/finalizar esta função.
- Prima a tecla 🔄 para cancelar e não realizar nenhuma alteração.
- O led de 'MODO ATRASO' ilumina-se enquanto o modo dia estiver activo e apaga-se quando o modo dia deixe de estar activo.

## 5.3.6 Anular/Habilitar atrasos (padrões) de saída

• Os Atrasos de sirene e outras saídas podem ter sido programados como parte do plano de evacuação do edifício.

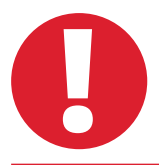

Estos atrasos não devem ser desactivados já que afectaria a eficácia e segurança do processo de evacuação do edifício em caso de incêndio.

• Para anular ou habilitar o funcionamento dos atrasos de saída, prima a tecla '6'. O visor mostrará se deseja anular ou habilitar os atrasos dependendo do estado operativo actual.

| [UØ Menu]         | Qua 25/05/2011 16:15:52           |
|-------------------|-----------------------------------|
| 1:Teste           | 2:Ajust.Relogio                   |
| 3:Anular/Habilit. | 4:Ver                             |
| 5:Modo Horario    | 6 <mark>:</mark> Atrasos Programa |
| 7:Programacao/Niv | 3                                 |
|                   |                                   |

• Para anular os atrasos, por exemplo, o visor LCD mostra o seguinte:

| [[00]          | Atraso  | Programas] | 25/05/11 | 16:16:09   |
|----------------|---------|------------|----------|------------|
| 1:01           | 1       | 2:         | OFF      |            |
| Selection read |         |            |          |            |
|                |         |            |          |            |
| 100000-20      |         |            |          | 5507 10    |
| 0K:0           | Confirm |            |          | +:Cancel   |
|                |         |            |          | 11-0411041 |

- Utilize o teclado numérico para seleccionar ON (SIM) ou OFF (NÃO) e a tecla or para anular / habilitar estes atrasos.
- Os atrasos são programados no Nível 3, através das funções de programação. Se não existe nenhum atraso configurado, esta opção não tem nenhum efeito.
- Prima a tecla 🔄 para cancelar e não realizar nenhuma alteração.

# 6 Funcionamento do modo dia com atraso

- A central pode ser configurada para funcionar em modo dia com atraso durante o dia.
- Se é este o caso, durante este tempo, os sinais procedentes de um detector geram um alarme de incêndio no visor da central, activa-se o besouro interno e os leds iluminanse mas a activação das sirenes será atrasada. A central iniciará uma condição de alarme completa se não se tomar nenhuma medida durante um período de tempo determinado.
- Se existe um segundo equipamento que indica um alarme de incêndio (em qualquer zona), a função de modo dia com atraso quedará anulada e a central gera uma condição de alarme completa e de forma imediata.
- Esta função só está disponível no Nível 2 se o instalador ou empresa de manutenção já foi configurado el modo día con retardo en el Nivel 3.
- O modo dia com atraso pode ser configurado para que funcione só a certas horas do dia.
- Quando a função de modo dia com atraso está activa, o led de Modo Atraso está iluminado.

## 6.1 Atraso 1

- Quando se detecta um alarme de incêndio durante o modo dia com atraso, activa-se o besouro interno. No visor, é mostrado a localização do sensor (incluíndo a localização da zona e do ponto) e uma mensagem de aviso que indica que a central entrou em Atraso 1 de um alarme com atraso. O tempo que falta para aceitar/reconhecer o alarme é indicado tambem no visor.
- O visor mostra os detalhes da zona em alarme:

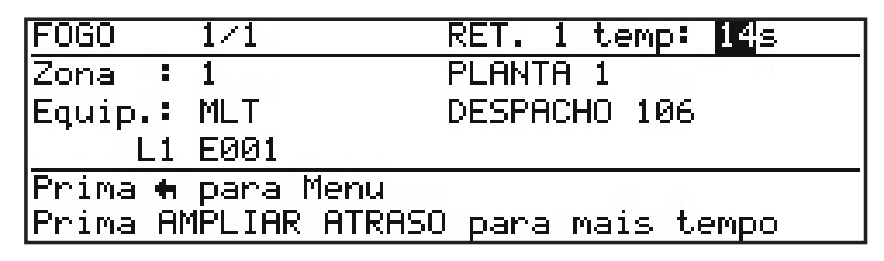

- Se não se aceita o aviso premindo a tecla ATRASO AMPLIADO dentro do tempo permitido para o atraso 1, gera-se uma condição de alarme de incêndio completa e activam-se as sirenes.
- Prima ATRASO AMPLIADO dentro do tempo permitido para o atraso 2 (fase de investigação) de alarme com atraso.
- Prima SILENCIAR BESOURO para silenciar o besouro interno.
- Prima a tecla para mostrar no visor o menú de Nivel 1 se for necessário ver detalhes de outros tipos de eventos durante o periodo de atraso.

| Primeir Fogo Zona | a 1 |    |      | 16:   | 25  |    | #Zonas  |
|-------------------|-----|----|------|-------|-----|----|---------|
| Ultimo Fogo Zona  | 1   |    |      | 16:   | :25 |    | 1       |
| [UØ Estado]       | Qua | 25 | i/05 | 5/201 | 11  | 16 | 5:27:25 |
| 1: Fogos (1)      | 2   | 2: | Ava  | arias | 5 ( | 02 | )       |
| 3: Anulados (0)   | 4   | 1  | Em   | Test  | se  | (8 | ))      |
| 5: Menu           | e   | ): | Sai  | .r    |     |    | 0       |

 Introduzao número da opção desejada para ver os detalhes do evento. No exemplo seguinte, foi seleccionada a opção 'Fogos' (alarmes de incêndio).

| Primeir  | Fogo Zona | 1     | 16:25   | #Zonas |
|----------|-----------|-------|---------|--------|
| Ultimo A | Fogo Zona | 1     | 16:25   | 1      |
| Fogo     | 1/1       | 16:25 |         |        |
| Zona :   | 1         | PLANT | A 1     |        |
| Equip.:  | MLT       | DESPA | CHO 106 |        |
| L1       | E001      |       |         |        |

# 6.2 Atraso 2

- O temporizador de atraso 2 começa a contagem decrescente no momento que se prime a tecla ATRASO AMPLIADO.
- Se a central não se rearma a tecla REARME dentro do período de tempo permitido, gera-se uma condição de alarme completa e activam-se as saídas de sirene.

|            | ±        | REL Z UP | mp: 17S |
|------------|----------|----------|---------|
| Zona : 1   | - 142    | PLANTA 1 |         |
| Equip.: ML | .т       | DESPACHO | 106     |
| L1 E0      | 01       |          |         |
| Prima 🕈 pa | ara Menu |          |         |

- Investigue a causa do sinal de alarme de incêndio.
- Se for um falso alarme, prima a tecla REARME durante o tempo permitido para poder rearmar a central.
- Se se trata de um alarme real, active um botão manual para anular qualquer atraso activo se for possível (em qualquer caso, a central activará de forma automática os alarmes quando finalize o período de tempo de atraso 2).
- Prima SILENCIAR besouro para silenciar o besouro interno.
- Prima a tecla 🔄 para mostrar no visor o menú de Nível 1 se for necessário ver detalhes de outros tipos de eventos durante o período de atraso 2.

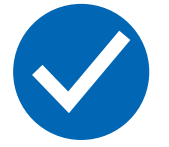

Os botões manuais geram sempre uma condição de alarme de incêndio independentemente dos ajustes do modo dia com atraso.

# 7 Chave e teclas de função

A chave opcional e as teclas de função (F1 e F2) podem ser configuradas para realizar uma função dedicada tal como é descrito abaixo. Será o técnico instalador quem as configura e lhe explicará a suas funções.

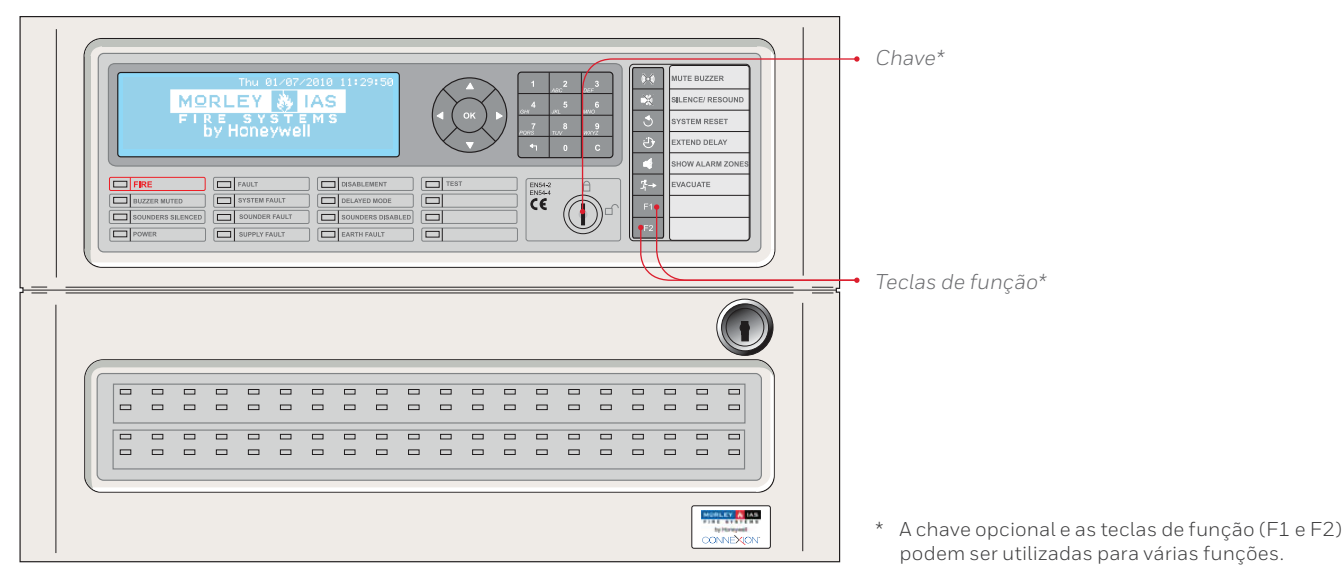

Figura 2 – Chave e teclas de função

# 7.1 Chave

- A chave se pode utilizar para habilitar o acesso de Nivel 2, proporcionar uma entrada de 'Disparo de sirenes' ou de 'Disparo de zona'.
- Se a função da chave é proporcionar o acesso ao Nível 2, introduza a chave e rode-a no sentido horário. A partir de então, estão disponíveis todas as funções do Nível 2 sem necessidade de introduzir o código de acesso. Enquanto a chave se encontra nesta posição, não se pode extrair. Para abandonar o Nível 2 e retirar a chave, rode-a no sentido anti-horário.
- Se a chave foi programada para as funções de 'Disparo de sirenes' ou 'Disparo de zona', introduza a chave e rode-a no sentido horário. As sirenes são activadas de acordo com a programação e permanecerão activas enquanto a chave se encontrar nesta posição. rode a chave no sentido anti- horário e retire-a para silenciar as sirenes.

# 7.2 Teclas de função

- As teclas de função (F1 e F2) podem ser programadas para actuar como uma entrada de 'Disparo de sirenes', uma entrada de 'Disparo de zona' ou para activar ou desactivar o 'Modo horário' (modo de detecção). As teclas de função necessitam que se aceda ao Nível 2 por isso é necessário introduzir previamente o código de acesso de nível (também, pode rodar a chave se estiver programada para proporcionar acesso ao Nível 2).
- Para as funções de 'Disparo de sirenes' ou 'Disparo de zona', prima a tecla uma vez para activar as sirenes e prima a tecla novamente para silenciá-las.
- Relativamente à função de 'Modo horário' (modo de detecção), cada vez que se prime a tecla, iniciará ou finalizará a função de 'Modo horário' (ver o Capítulo 5.3.5 Anular/Habilitar o modo de horário se deseja mais informação).

# 8 Funções de programação de Nível 3

Consulte o Manual de configuração se deseja informação detalhada sobre a instalação, configuração e coloção das centrais de detecção de incêndios da série DX Connexion.

# 9 Manutenção/inspeção

- O proprietário do equipamento deve certificar-se que são efectuadas inspecções e tarefas de manutenção de forma periódica. Recomenda-se um contrato de manutenção com uma empresa de serviço técnico independente e certificada.
- A finalidade é poder realizar uma revisão e verificação completa de todo o sistema de detecção de incêndios anualmente.
- O proprietário do equipamento deve designar a alguém como responsável da supervisão do sistema de detecção de incêndios, incluíndo a implementação e consequente manutenção de um registo de incidências e a gestão dos testes e falsos alarmes. Consulte a norma na qual se incluí uma lista completa das tarefas recomendadas que deveria ser efectuadas pelo pessoal responsável do sistema.
- A pessoa responsável deve manter um livro de registo para anotar todas as incidências (eventos) do sistema. O livro deve permanecer num lugar acessível às pesaoas autorizadas (preferívelmente perto da central de incêndios).
- Todos os eventos devem ser registados adequadamente (os eventos incluem alarmes reais e falsos alarmes, avarias, pré-alarmes, testes, anulações temporárias e visitas de manutenção ou serviço técnico). Os eventos devem ter uma breve descrição das acções realizadas.

# 9.1 Inspecção / Teste

É recomendável que a pessoa responsável realize as seguintes tarefas de manuteção.

## 9.1.1 Verificações diárias

Verifique o seguinte:

- 1. A central deve indicar funcionamento normal. Se não for assim, a anomalia deve ser anotada no livro de registo e comunicá-lo à empresa de manutenção.
- 2. Qualquer avaria registada anteriormente deve ter recebido a atenção oportuna.

## 9.1.2 Verificações semanais

Verifique o seguinte:

- 1. Cada semana, aproximadamente à mesma hora, deve ser activado um botão manual dentro do horário de trabalho habitual. Verifique que o sistema responde ao alarme de incêndio e se activa de forma adequada. Quando for possível, também se deve teatar a comunicação com o centro de controlo remoto ou Bombeiros.
- 2. Deve ser utilizado um botão diferente cada semana para que ao fim de algum tempo tenham sido testados TODOS os botões de forma rotativa.

## 9.1.3 Verificações mensais

Verifique o seguinte:

1. Deve ser activado qualquer gerador em repouso e verificar os níveis de combustível.

# 9.2 Exemplo de livro de registo

Em seguida, proporcionamos umas páginas exemplificativas para que possa fotocopiar e elaborar o seu próprio livro de registo. No quadro abaixo, devem ser anotados os dados de contacto (por exemplo o nome da pessoa responável), enquanto que na taebla da página seguinte, deve ser incluída a informação relativa aos eventos.

## DATOS DE CONTACTO

| Nome da instalação e morada:   |                                       |
|--------------------------------|---------------------------------------|
|                                |                                       |
| Telefone da instalação:        |                                       |
| Pesosa responsa ´vel:          | Data                                  |
|                                | Data                                  |
|                                | Data                                  |
|                                | Data                                  |
| Sistema instalado por:         |                                       |
|                                | Data                                  |
| Contracto de manutenção,       |                                       |
| a cargo da empresa:            | Até                                   |
| Ligue este numero de telefone: | se necessita uma intervenção técnica. |

Tabela 7 – Dados de contacto do livro de registo

# INFORMAÇÃO DE EVENTOS

| DATA | HORA | LEITURA CONTADOR | EVENTO | ACÇÃO REQUERIDA | DATA DE<br>FINALIZAÇÃO | INICIAIS |
|------|------|------------------|--------|-----------------|------------------------|----------|
|      |      |                  |        |                 |                        |          |
|      |      |                  |        |                 |                        |          |
|      |      |                  |        |                 |                        |          |
|      |      |                  |        |                 |                        |          |
|      |      |                  |        |                 |                        |          |
|      |      |                  |        |                 |                        |          |
|      |      |                  |        |                 |                        |          |
|      |      |                  |        |                 |                        |          |
|      |      |                  |        |                 |                        |          |
|      |      |                  |        |                 |                        |          |
|      |      |                  |        |                 |                        |          |
|      |      |                  |        |                 |                        |          |
|      |      |                  |        |                 |                        |          |
|      |      |                  |        |                 |                        |          |
|      |      |                  |        |                 |                        |          |
|      |      |                  |        |                 |                        |          |
|      |      |                  |        |                 |                        |          |
|      |      |                  |        |                 |                        |          |
|      |      |                  |        |                 |                        |          |
|      |      |                  |        |                 |                        |          |
|      |      |                  |        |                 |                        |          |
|      |      |                  |        |                 |                        |          |
|      |      |                  |        |                 |                        |          |
|      |      |                  |        |                 |                        |          |
|      |      |                  |        |                 |                        |          |
|      |      |                  |        |                 |                        |          |
|      |      |                  |        |                 |                        |          |
|      |      |                  |        |                 |                        |          |
|      |      |                  |        |                 |                        |          |
|      |      |                  |        |                 |                        |          |
|      |      |                  |        |                 |                        |          |
|      |      |                  |        |                 |                        |          |
|      |      |                  |        |                 |                        |          |
|      |      |                  |        |                 |                        |          |
|      |      |                  |        |                 |                        |          |
|      |      |                  |        |                 |                        |          |

#### Para mais informação:

www.morley-ias.es

## Honeywell Life Safety Iberia

C/Pau Vila 15-19 08911 Badalona (Barcelona) España

T: 902 03 05 45 E: infohlsiberia@honeywell.com Morley-IAS Espanha reserva-se o direito de efectuar quaisquer modificações ao desenho ou especificações, com vista com o desenvolvimento contínuo.

996-202-007-2 | Rev 03 | 08/16 © 2016 Honeywell International Inc.

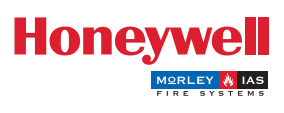